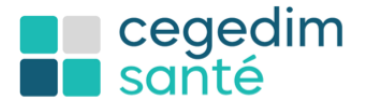

Au cœur du parcours de soins www.cegedim-sante.com

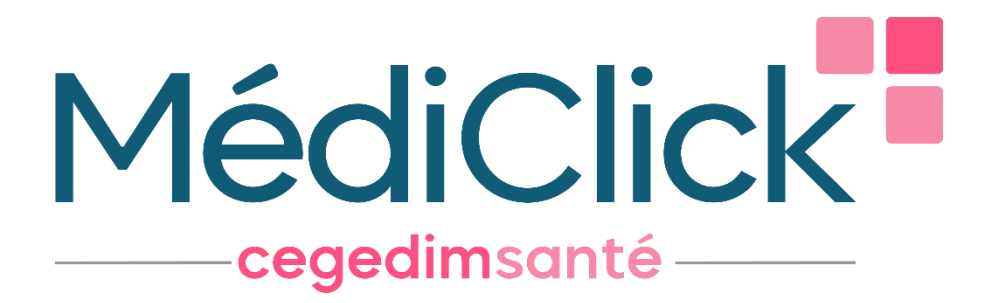

# Note de version MédiClick : Version 23.00

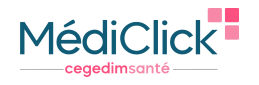

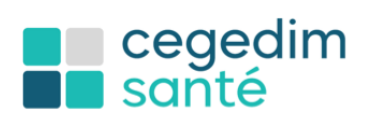

#### Sommaire

| Préambule                                                                              | 4  |
|----------------------------------------------------------------------------------------|----|
| Les nouveautés                                                                         | 4  |
| Nouveaux paramétrages                                                                  | 4  |
| Standards                                                                              | 4  |
| Liste des remplaçants                                                                  | 4  |
| Le LAP 2021                                                                            | 5  |
| Gestion des ALD                                                                        | 5  |
| Alertes et information                                                                 | 6  |
| Contrôle de sécurité sur la posologie                                                  | 6  |
| Alerte SAM (Système d'Aide à la décision indexée par Médicament)                       | 7  |
| Nouveau lien de signalement                                                            | 7  |
| Signalement des produits ne faisant pas l'objet de contrôle de sécurité                | 7  |
| Gestion des biosimilaires                                                              | 7  |
| Consultation des effets indésirables des traitements actifs                            | 8  |
| Saisie d'une prescription à une date antérieure initiée par un autre praticien         | 8  |
| Calcul de la clairance                                                                 | 9  |
| Ordonnance de produits susceptibles de faire l'objet de mésusage                       | 9  |
| Passage d'un produit en traitement de fond                                             | 10 |
| Ordonnance sans aucun trait d'identités                                                | 11 |
| Recherche des patients pour qui un médicament, une substance ou une ATC a été prescrit | 11 |
| Affichage de la réserve thérapeutique                                                  | 12 |
| SEGUR Publication sur le DMP                                                           | 12 |
| Gagner du temps médical                                                                | 12 |
| Consultation de l'état de vos publications sur le DMP                                  | 13 |
| Consultez et traiter les envois en Échec                                               | 13 |
| Consultez les autres statuts de traitement                                             | 13 |
| L'ordonnance numérique                                                                 | 14 |
| Comment ça marche                                                                      | 14 |
| La prescription                                                                        | 14 |
| La consultation de la délivrance                                                       | 15 |
| À partir de la liste des ordonnances                                                   | 15 |
| À partir de la barre de menu                                                           | 16 |
| À partir du numéro de l'ordonnance                                                     | 16 |
| Antécédents                                                                            | 16 |
| Ajout du lien de parenté                                                               | 16 |
| MSSanté                                                                                | 18 |
| Récupération automatique du correspondant                                              | 18 |
| Mise en attente d'un mail et envoi                                                     | 19 |
| Bloquer un correspondant patient                                                       | 19 |
| Les correspondants                                                                     | 20 |
| La recherche critère multiple                                                          | 20 |
| SCOR                                                                                   | 20 |
| Définition                                                                             | 20 |
| Comment ça marche ?                                                                    | 20 |
| Le paramétrage                                                                         | 21 |
| Activer SCOR                                                                           | 21 |

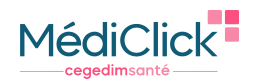

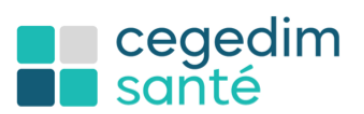

| Recherche du module SCOR dans les paramètres de la FSE | 21 |
|--------------------------------------------------------|----|
| Paramétrage du module SCOR                             | 21 |
| L'utilisation                                          | 22 |
| Rattachement automatique du document                   | 22 |
| Suivi des télétransmissions                            | 23 |

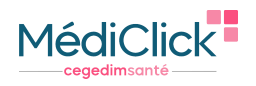

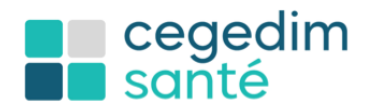

# **Préambule**

Cette documentation est conçue à l'intention des utilisateurs du logiciel MédiClick et a pour but d'informer sur les dernières innovations et les correctifs apportés à la version 23.00. Vous aurez accès à une description détaillée de chaque nouvelle fonctionnalité via l'aide en ligne, à laquelle vous pourrez accéder depuis votre logiciel en appuyant sur la touche F1.

# Les nouveautés

# Nouveaux paramétrages

#### Standards

| vtos Ordonosnos                                      | and the second second se | Preferences Generales                                                                                                    |                                                                                          |                                               |
|------------------------------------------------------|----------------------------------------------------------------------------------------------------|----------------------------------------------------------------------------------------------------|------------------------------------------------------------------------------------------|-----------------------------------------------|
| Alertes avant Impression<br>iveau Interaction:       | Info Système / Contrats Messe<br>Standards D En-Têtes Choix des En-<br>intes Générales                                                                                                    | igeries G Télésen/ces/DMP/Prony (+) Objets<br>Têles A Impression (* Mots de Passe 2<br>Dosser Structuré & Codage                                                                      | Connectés M ApCV E Maile 6<br>Utilisateurs 2 Remplaçants 1 Polices/So<br>Consultation    | INS. VSM<br>ns W Logiciels                    |
| iveau Contre-indication:                             | Honoraires Automatiques Prévention, ATCD, Consultation Romal dans POrtemaners                                                                                                    | Pas de Navigateur  Codage à la Prescription  Recente Antonnations                                                                                                    | Patette Glossaire Patette Codage Saisie Assistóe Patette détails des actes               |                                               |
| Prescription en DC par défaut                        |                                                                                                    |                                                                                                    | - Michael I into dae Artise                                                              |                                               |
| Alerte traitement de fond si traitement > 28j        | Alertes avant Impression<br>We au Interaction:                                                                                                    | Introduction des contracts     Introduction des contracts     Introduction des contracts     Introduction des contracts     Introduction des contracts     Introduction des contracts | Motified Conclusions  Uniquement les Motifis  Uniquement les Conclusions                 |                                               |
| ALD auto                                             | Prescription on DC par diffaut           Alerte traitement de fond si traitement > 28j           Alerte traitement de fond si traitement > 28j                                                                                                    | Ne pas afficher les éléments<br>de plus de : Tout afficher v                                                                                                    | Méthode de Recherche Fiche Patient.                                                      | i i                                           |
|                                                      | ALD auto                                                                                                    | Fiche Administrative                                                                                                    | Prévention                                                                               |                                               |
| 2                                                    | Options Geinérales                                                                                                    | Affichage Simplifié     Affichage Hiérarchique     Affichage Groupé                                                                                                    | StylClickt Actif par défaut                                                              | Réinitialisation des écrans personnalisés - 3 |
| ntes Antécédents Autorité de grossesse > 50 semaines | Icones 32x32 O Icones 48x48      Thèmes des écrans : Thème 2                                                                                                    | BCB.         Tri par défaut :         Par Nom de Spécialité         v)                                                                                                    | Publication du VSM                                                                       | Sélectionnés ci-dessous O Tous     Acceul     |
| MAJ auto état d'allaitement > 3 ans                  | Alertes Antécédentz.                                                                                                    | Divers.                                                                                                    | Activation des notifications                                                             |                                               |
|                                                      | Coordination                                                                                                    |                                                                                                    | Réinitialization des écravis personnalisés     Sélectionnés ci dessous O Tous     Acceul |                                               |
|                                                      | Activer la Coordination avec les services MLM                                                                                                    | Activor                                                                                                    |                                                                                          | Réinitialiser les positions                   |
|                                                      |                                                                                                    |                                                                                                    | Brinitaliser les positions                                                               |                                               |

- 1. ALD Auto MédiClick gère automatiquement la gestion de l'ALD lors de la prescription
- 2. Maj auto grossesse et allaitement MédiClick génère automatique une alerte sur le suivi de grossesse
- 3. Retrouver les paramètres d'affichage par défaut des pages listées

# Liste des remplaçants

|                                                                                                    |                                                                                                    |                                                                                                    | -                                                                                                    |                                                                                                    |                                                                                                    |
|----------------------------------------------------------------------------------------------------|----------------------------------------------------------------------------------------------------|----------------------------------------------------------------------------------------------------|----------------------------------------------------------------------------------------------------|----------------------------------------------------------------------------------------------------|----------------------------------------------------------------------------------------------------|
| 📑 Préférences Généra                                                                                                    | les                                                                                                    |                                                                                                    | 8 6                                                                                                    |                                                                                                    |                                                                                                    |
| Info Système         // Contrats         Messageries         -/- Téléservices/DMP/Provy           Standards         Télés         Télés         -/- Téléservices/DMP/Provy                                                                                                    | ere Objets Connectés 🛐<br>asse 🤱 Utilisateurs 🎘                                                                                                    | ApCV Maila S INS.<br>Remplaçants T Polices/Sons W                                                                                                    | VSM                                                                                                    |                                                                                                    |                                                                                                    |
| Liste des Remniacants du Cabi                                                                                                    | iner .                                                                                                    |                                                                                                    |                                                                                                    |                                                                                                    |                                                                                                    |
| Nom Prénom Tel Fixe Tel Portable eMa                                                                                                    | ul.                                                                                                    | Adresse                                                                                                    |                                                                                                    |                                                                                                    |                                                                                                    |
| CARABIN Apprenti 02 41 75 72 15                                                                                                    |                                                                                                    | 1 rue de l'Amphi                                                                                                    |                                                                                                    |                                                                                                    |                                                                                                    |
| e<br>Clauzz zur la première layer pour re plus étre "Remplace" données                                                                                                    |                                                                                                    | Annuaire RPPS                                                                                                    |                                                                                                    |                                                                                                    |                                                                                                    |
| Z @ Homme<br>A ○ Perme<br>Chrittis : Docteur ~ ~                                                                                                    | ÷                                                                                                    |                                                                                                    | _                                                                                                    |                                                                                                    |                                                                                                    |
| Nom : CARABIN                                                                                                    |                                                                                                    | Appualre                                                                                                    | RPPS                                                                                                    |                                                                                                    |                                                                                                    |
| Adresse : 1 rue de l'Amphi                                                                                                    | Non ou polaces ( national stary                                                                                                    | Pantouro                                                                                                    |                                                                                                    | Perhapsing and an and an an an an an an an an an an an an an                                                                                                    | Residence on Annales                                                                                                    |
| CP: TRABADES                                                                                                    | Code postal (                                                                                                    | Ville :                                                                                                    | An and a first of                                                                                                    | Profession   Webco                                                                                                    | NOTES AND AND AND AND AND AND AND AND AND AND                                                                                                    |
|                                                                                                    |                                                                                                    |                                                                                                    | No. 1686, 17 10 10 1                                                                                                    |                                                                                                    |                                                                                                    |
| C 0241757215                                                                                                    | EMail                                                                                                    | Mail MSSanté :                                                                                                    |                                                                                                    | Spécialhé   Védece                                                                                                    |                                                                                                    |
| eMail:                                                                                                    | E Mail :<br>Non Prèsen                                                                                                    | Mail Mislanté (                                                                                                    | D Net.                                                                                                    | tpdcatti i vieno<br>Professos Spicatti                                                                                                    | Tilliptose 1                                                                                                    |
| eMail :         0.44175 72 15         Interact 0           Prénom CP 5 :         Nom CP 5 :         Nom CP 5 :           Numéro de facturation :         N         Nom CP 5 :           Visionitation (ADELIROP 5) :         *         *                                                                                                    | E Mail F<br>Nim Primm<br>BHITHELDIY Caroline<br>DHITHEL Valentine<br>BHITHES Après<br>BHITHET LUCAS<br>BHITHET LUCAS                                                                                                    | Nat MSSanti :<br>Mat Nat KSSanti<br>sectordisquerente@ch-mat.                                                                                                    | E Nat.<br>815007182245<br>815001830788<br>815001830788<br>815001830788                                                                                                    | SpicalNi Vieron<br>Professor SpicalNi<br>Mideon Middon<br>Mideon Middon<br>Mideon Guidé en Mideone<br>Mideon Guidé en Mideone                                                                                                    | 16Wptons 5                                                                                                    |
| Watt:         10241757215           Priston CPS:         None CPS:           None of a facturation :         None CPS:           ** Identification (ACLUSPPS):         N° stituation de remplaçant:                                                                                                    | Extent     Fature     Prime     Prime     Prime     Support     Cavada     Support     Valende     Support     Valende     Support     Valende     Support     Valende     Support     Support     Suport     Suport     Support     Support      | North Same (                                                                                                    | 10 Nat.<br>819/10/192245<br>819/10/192245<br>819/01/50/08<br>819/01/50/484<br>819/01/50/48<br>819/01/50/48<br>819/01/50/48<br>819/01/50/48<br>819/01/50/18<br>819/01/50/18<br>819/010 | Tedenasti (Iniana<br>Professori<br>Mideon Mideon<br>Mideon Galdier Hidron<br>Mideon Galdier Hidron<br>Mideon Galdier Hidron<br>Mideon Teleciatis Hidron<br>Mideon Teleciatis Hidron<br>Mideon Steleciatis Hidron                                                                                                    | 1000ptons 1<br>1000ptons 1<br>1000ptons 10<br>1000ptons 10<br>1000 |
| e Marti :<br>Présione C PS :<br>Noméné de l'acturation :<br>N° Identification (ACLUSPPS) :<br>N° Identification (ACLUSPPS) :<br>N° Identification (ACLUSPPS) :<br>0                                                                                                    | Extent     Finn     Finners     Control     Control     Contro     Control     Control     Control     Contro | Barl Stands           Barl         Barl Mittand           scotentingeneration nation         Scotentingeneration national scotentingeneration national scotentingeneratingeneratingenera                                                                                                    | ED Nut.<br>ED Nut.<br>ED 1027132245<br>ED 1027132245<br>ED 102020204<br>ED 10202044<br>ED 10205444<br>ED 10205445<br>ED 10205445<br>ED 1020545<br>ED 1020555<br>ED 1020555<br>ED 10205555<br>ED 10205555<br>ED 10205555<br>ED 10205555<br>ED 10205555<br>ED 10205555<br>ED 10205555<br>ED 102055555<br>ED 102055555<br>ED 102055555<br>ED 1020555555<br>ED 1020555555<br>ED 1020555555<br>ED 10205555555<br>ED 10205555555<br>ED 1020555555555<br>ED 102055555555555555555555555555555555555                                                                                                    | Pediatalian Pediatalian Pediat                                                                                                    | Taingtones 1<br>1. 01011061103 C<br>2. 00 64 65 05 70 C<br>3. 01 64 05 05 0<br>3. 01 64 05 05 0<br>3. 01 64 05 05 0<br>3. 01 64 05 05 0<br>3. 01 64 05 05 0<br>3. 01 64 05 05 0<br>3. 01 64 05 05 0<br>3. 01 64 05 05 0<br>3. 01 74 3100 C                                                                                                    |
| Alar:     Version (2.12)     Version (2.12) | EAST      EAST      E | Bar Stands           Mail         Mail Stands           Andie         Mail Stands           Andie         Mail Stands           Andie         Mail Stands                                                                                                    | Construction     Construction     C                                                                                                    | Periodal (1999)<br>Perioda (1999)<br>Resonance (1999)<br>Resonance (1999                                               | Tablightons         1           Tablightons         1           1         01 01 10 10 01 00           1         05 40 40 00 10 00           1         01 01 10 00 10 00           1         01 01 10 00 10 00           1         01 01 10 00 10 00           1         01 01 00 10 00           1         01 01 00 10 00           1         01 01 00 10 00           1         01 01 00 10 00                                                                                                    |
| Weiter:         Void 17.5 27.155         Numeric           Predenter:         Numeric         Numeric           Weiter:         Numeric         Numeric           Weiter:         Numeric         Numeric                                                                                                    | новительствой с на селение на селение   | But Shades)<br>Mar But Shades<br>exclusion of sector of the sector of the sect | Chail     Short     Short     S                                                                                                    | Periodia (ma)<br>Periodia (ma)<br>Period | 7446ptone 1<br>- 010111051100 0<br>- 010111051100 0<br>- 00 44 05 05 75 0<br>- 01 45 00 55 00 1<br>- 01 45 00 55 00 1<br>- 01 45 00 55 0<br>- 01 45 00 55 0<br>- 01 45 0<br>- 01 45 0<br>- 0   |

Ajoutez un remplaçant dans MédiClick à partir de l'annuaire RPPS

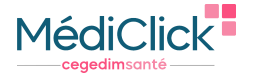

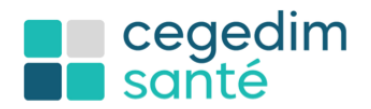

# Le LAP 2021

Pour les logiciels d'aide à la prescription (LAP), le décret n° 2019-856 du 20 août 2019 précise dans les articles R.161-76-1 et R.161-76-2 les éléments suivants : « Un logiciel d'aide à la prescription médicale certifié est un logiciel capable de répondre à un ensemble d'exigences minimales fonctionnelles en matière de sécurité, de qualité et d'efficience dans l'aide à la prescription de médicaments et dont la démonstration est attestée selon une procédure établie par la Haute Autorité de santé.

#### Gestion des ALD

Le Logiciel d'Aide à la Prescription (LAP) permet de classifier chaque affection de longue durée (ALD) exonérante par un code CIM 10. Pour les traitements prescrits dans le cadre d'une ALD exonérante, MédiClick notifie automatiquement que le médicament prescrit est pris en charge par l'ALD en cours.

Par exemple : Votre patient présente une ALD en cours pour une "Maladie rhumatismale de la valvule mitrale". La prescription de "Simvastatine" est directement signalée au niveau de la prise en charge en ALD.

| 3 MedCick                                                                                                    | - ø ×                                                                            |
|----------------------------------------------------------------------------------------------------|----------------------------------------------------------------------------------|
| Roher Edition Mediciki Resuciki Info DMP Seculari Ordonnance Apropos.                                                                                                    | - <b>D</b> X                                                                     |
| Moderne construction for Defension for Defension DefensionDefension Defension Defension Defension Defensi |                                                                                  |
| PATENT - Age : 72 ans 11 mois 20 jours Poids ? - Taille ? - Terrain : Sujet age Clairance ???                                                                                                    |                                                                                  |
| 😿 ORDONNANCE Rédigée avec la Bolo de 1 BALOO                                                                                                    |                                                                                  |
| Case de Pradouace                                                                                                    | Mai Mai Mai                                                                      |
| Type d'acte : <u>consultation</u> v                                                                                                    | 4 5 6 Auto 100 100 100 100                                                       |
| Activ Robited MALD _ Important _ Ordonance Numirique _ DMP _ Privention _ Accident de Travall                                                                                                    | 1 2 3 Cn Math 507 CM Supp TAR                                                    |
| Toronan.     Toronan.          | 0 7 . C 0 Cother (%) () H (0) MS                                                 |
| Censor 777 Censor 777 | Calculette de Prescription IntuiClicki S                                         |
| Coli de l'utilizzatione -                                                                                                    |                                                                                  |
| Total myen par jour : 0.22                                                                                                    |                                                                                  |
| Con Aspension                                                                                                    | evel.                                                                            |
| 👬 🗋 Prescription numératée 🔹 Gestionnaire d'Impression 🔹 Publication tiléconsultation 🔛 Ite pass imprimer les tarits d'atentité 🛛 Estionnaire d'Impression 🔛 Publication tiléconsultation                                                                                                    |                                                                                  |
| 🔟 😒 Historique des Ordonnances 🛛 Midodeles d'Ordonnance 🛇 Déments du dossier                                                                                                    | - Ordonnance en Cours : 21 NOV 2023                                              |
| Historique des Ordonnances                                                                                                    | SIMVASTATINE 10MG ARROW CPR 30 GSP © ALD                                         |
| 21 NOV 21% C Week a put ALD                                                                                                    | 2 comprimés le soir en une seule prise. A avaier avec un peu de liquide.     ALD |
|                                                                                                    |                                                                                  |
| 53                                                                                                    |                                                                                  |
|                                                                                                    |                                                                                  |
| Q <sub>0</sub>                                                                                                    |                                                                                  |
|                                                                                                    |                                                                                  |
|                                                                                                    |                                                                                  |
|                                                                                                    |                                                                                  |
|                                                                                                    |                                                                                  |
|                                                                                                    |                                                                                  |
|                                                                                                    |                                                                                  |
| 4                                                                                                    |                                                                                  |
| Distal de l'ardenance E Tailanaet de fond - Traitemente an cranz      Descriptions par en tiers                                                                                                    |                                                                                  |
| Ordonasce du 21 NOV 2023 - 0 Jour (72 ans)                                                                                                    |                                                                                  |
| Cate Spécialdé Posologie Most Indé par                                                                                                    |                                                                                  |
|                                                                                                    |                                                                                  |
|                                                                                                    |                                                                                  |
|                                                                                                    |                                                                                  |
|                                                                                                    | ×                                                                                |
|                                                                                                    | - Alertes an cours                                                               |
|                                                                                                    | 🗸 Interactiona 🕴 Contre-Indicationa 🗸 Alleraiea 🗸 PC 🔺 🖲 🔿                       |
|                                                                                                    | Ens.de.zoids Ens.de.talle Pas.de.claitance                                       |
| Ciquez ici pour retourner à l'accueil patient.                                                                                                    |                                                                                  |

- Le médicament est mis en ALD
- L'icône <sup>4</sup> est verte, car la Simvastatine est prise en charge dans le cadre de l'ALD Maladie rhumatismale de la valvule mitrale.

Un clic sur l'icône vous permet de voir en un coup d'œil les produits pris en charge par l'ALD.

L'icône <sup>4</sup> est rouge, un produit prescript en ALD n'est pas pris en charge.

| Prise en charge des médicaments prescrits en ALD                    | × |
|---------------------------------------------------------------------|---|
| Nom<br>SIMVASTATINE 10MG ARROW CPR 30<br>SMECTA 3G FRAISE SACHET 18 |   |
|                                                                     |   |
|                                                                     |   |
|                                                                     |   |
|                                                                     |   |

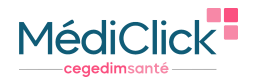

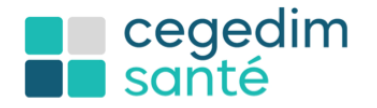

## Alertes et information

#### Contrôle de sécurité sur la posologie

Condition de déclenchement :

- Les contrôles de sécurité produisent une alerte si la posologie d'un médicament induit une quantité maximale prescrite pour 24 heures supérieure à la qualité maximale de seuil pour 24 heures, la plus importante parmi toutes les indications thérapeutiques.
- Les contrôles de sécurité produisent une alerte si la posologie d'un médicament induit un intervalle entre deux prises, plus court que l'intervalle minimal entre deux prises.

| 1     |                                                                                                    |  |     |  |  |  |  |  |
|-------|----------------------------------------------------------------------------------------------------|--|-----|--|--|--|--|--|
| * PRO | * PROBLEME DE QUANTITE : Attention, la posologie journalière recommandée la plus basse est de : 2 comprimés |  |     |  |  |  |  |  |
|       | Confirmez-vous cette posologie ?                                                                            |  |     |  |  |  |  |  |
|       | Oui                                                                                                    |  | Non |  |  |  |  |  |

Le LAP met à disposition des tous les utilisateurs avant la demande d'impression de l'ordonnance une fonction qui

permet d'activer ponctuellement tous les contrôles de sécurité. Effectuez un clic sur le bouton <sup>A</sup> au bas de la prescription en cours.

|                                                                                                    | ALERTES ORDONNANCE                                                                                                    |                                                                                                    |
|----------------------------------------------------------------------------------------------------|----------------------------------------------------------------------------------------------------|----------------------------------------------------------------------------------------------------|
|                                                                                                    | INTERACTORIS MÉDICAMENTEUSES  ASPRICE 10000> COUMAONE SHQ Se service 3: 30. Aug. reque thermanylow Se service 3: 30. Aug. reque thermanylow Se service 3: 30. Aug. request thermanylow Se service 3: 30. Aug. request thermanylow Se service 3: 30. Aug. request thermanylow Se service 3: 30. Aug. request thermanylow Se service 3: 30. Aug. request thermanylow Se service 3: 30. Aug. request thermanylow Se service 3: 30. Aug. request thermanylow Se service 3: 30. Aug. request thermanylow Se service 3: 30. Aug. request thermanylow Se service 3: 30. Aug. request thermany     | Spécialités prises en compte<br>- Aspente 10000 ARROY CPR 30<br>- COURANCE VICE OF SECALE 70<br>- COURANCE SUG CPR SECALE 70<br>- SOPHIDONE LP 6 (huit) MG GEULE                                                                                                    |
| - Ordonnance en Cours : 4 MAR 2024                                                                                                    | C 3                                                                                                    | <                                                                                                    |
| 2 I comprende a danse aus il aussi aussi<br>Aussi aussi aussi aussi aussi aussi aussi aussi aussi aussi aussi aussi aussi aussi aussi aussi aussi aussi aus | CONTRE-INDUCATIONS RELATIVES COMMADRE 2ND CONTRE-INDUCATIONS RELATIVES COMMADRE 2ND COMMADRE 2ND | Terms pis en compte<br>Anafrosace (Acci)<br>Dantés aqué (Pec)<br>Dantés aqué avec pâne abdominale<br>Carrée aqué avec pâne abdominale<br>Carrée aqué avec pâne aqué avec pâne abdominale<br>Carrée aqué avec pâne aqué avec pâne abdominale<br>Carrée aqué avec pâne aqué avec pâne aqué avec pâne aqué avec pâne aqué avec pâne aqué avec pâne aqué avec pâne aqué avec pâne aqué avec pâne aqué avec pâne aqué avec pâne aqué avec pâne aqué avec pâne aqué avec pâne aqué avec pâne aqué avec pâne aqué avec pâne aqué avec pâne aqué aqué aqué aqué aqué aqué aqué aqué |
| 1 Interaction   Centra-Industries → Africana → ES<br>Databalle   Databallement   Interactions                                                                                                    | COMPARE AND<br>COMPARE AND<br>Patients on Suit de Decider<br>C                                                                                                    | K                                                                                                    |

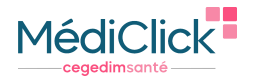

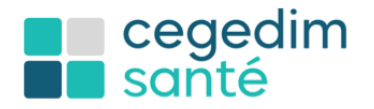

#### Alerte SAM (Système d'Aide à la décision indexée par Médicament)

Le LAP permet l'utilisation d'un Système d'Aide à la décision indexée par Médicament (SAM) en permettant notamment le remplacement des « médicaments index » par les médicaments proposés par le SAM.

La fenêtre sera affichée automatiquement uniquement à la première prescription de ce produit pour ce patient. Cochez la case « Ne plus afficher... » pour ne pas afficher la fenêtre à la prochaine utilisation pour ce produit et ce patient.

#### Nouveau lien de signalement

Le LAP met à disposition de l'utilisateur un lien web vers le site du portail des signalements des évènements sanitaires indésirables. Effectuez un clic droit sur votre prescription.

| 0 (+) D0     | LIPRANE SCOMG CPR 18  |                    | 65%                          |
|--------------|-----------------------|--------------------|------------------------------|
| Ju           | squ'à 1 à 2 comprimés | 3 fois par Jour (i | DSP ?)                       |
| 7 9          | I A X                 | Midi               | 1 1 05P 40                   |
| 4            | Ouvrir Infos BCB      |                    |                              |
| 1            | Mémoriser la Poso     | logie              |                              |
| 0            | BCB en Ligne          |                    |                              |
| elon besoir  | Monographie HTM       | 6L                 |                              |
| us de fruit. | Afssaps-Pharmaco      | wigilance          |                              |
|              | Portail de signalen   | nent des évènem    | ents sanitaires indésirables |
|              | Modèle d'ordonna      | nce de non pres    | cription d'antibiotiques     |
|              | Ajouter une Ligne     |                    |                              |
|              | Supprimer cette Li    | gne                |                              |
| LIPRANE      | Lignes (o) en DC      |                    |                              |
| prises de    | Ligne en ALD          |                    |                              |
|              | Ligne "à Ne Pas De    | livrer"            |                              |
|              | Ne Pas Substituer     | CIF                |                              |
| CCOLAM       | Ne Pas Substituer     | EFG                |                              |
| Pour usa     | Ne Pas Substituer     | MTE                |                              |

# Signalement des produits ne faisant pas l'objet de contrôle de sécurité

Le LAP présente de façon clairement différente les lignes de prescription qui font l'objet des contrôles de sécurité de

la prescription et celle qui ne le font pas. Ici les produits non concernés par le contrôle sont notifiés du signe. 🐣

|                                                                                                    | 5 J                                                           | 0                | ???   |
|----------------------------------------------------------------------------------------------------|---------------------------------------------------------------|------------------|-------|
| <ul> <li>Jusqu'à 1 à 2 comprimés 3 fois pa<br/>prises de 6h minimum. Avaler au c<br/>d'eau.</li> </ul> | r Jour selon besoin, en espaç<br>cours du repas avec un grand | ant les<br>verre |       |
| VALIUM 10MG CPR SECABLE 30                                                                             | 8 J                                                           | o ALD            | 30,48 |
| <ul> <li>9 60 a 120 comprimés</li> </ul>                                                               |                                                               |                  |       |
| IT MEDICAL, LIT STANDARD, LOCAT                                                                        | ION HEBDOM QSP                                                |                  | ???   |
| Attention : il n'existe pas de contrôle :                                                              | de posologie sur ce produit                                   |                  | ???   |
|                                                                                                    |                                                               |                  |       |
| = 🛡 3 a 5 granules 2 a 3 tols par jour.                                                                |                                                               |                  |       |
| <ul> <li>Jab granules 2 a 3 tols par jour.</li> <li>3ANDELETTES pour lecteur de glycén</li> </ul>      | mie QSP                                                       |                  | ???   |

#### Gestion des biosimilaires

Lors de la prescription en DC avec le nom de marque d'un médicament, le LAP permet, le cas échéant, d'informer l'utilisateur de son appartenance à la liste de référence des groupes biologiques similaires. Effectuez un clic l'onglet biosimilaire au bas de la page.

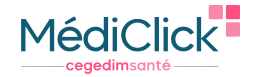

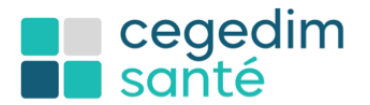

| ₩            | <ul> <li>Rédaction de l'Ordonnance - Docteur</li> <li>PATIENT - Age : 72 ans 11 mois 20 jo</li> </ul>                                                                                                    | <pre>ir VIRGINIE MEDECIN RPP \$0034502 - BCB - 1 purs - Poids ? - Taille ? - Terrain : Sujet age</pre>                     | MAI 2023 -<br>5 - Clairance ???                     |           |            |          |         |       |               |                                                 |
|--------------|----------------------------------------------------------------------------------------------------|----------------------------------------------------------------------------------------------------|-----------------------------------------------------|-----------|------------|----------|---------|-------|---------------|-------------------------------------------------|
| 50           | SPACE DE PRESCRIPTION - BCB (1 MN 2020)                                                                                                    |                                                                                                    |                                                     |           |            |          |         |       |               | ×                                               |
|              | Spécialité Classe Composant Indication                                                                                                    | n Laboratoire D.C Famille Forme Accessoire D                                                                               | ico Perso                                           |           |            |          |         |       |               |                                                 |
| 5            | Q ENOXAPA Q                                                                                                    | - Nom de Spécialité                                                                                                    | ~                                                   |           |            |          |         |       |               |                                                 |
| $\mathbf{x}$ | Cloude                                                                                                    | 44 spécialités retrouvées                                                                                                  |                                                     |           |            |          |         |       |               | Ajouter au Traitement de Fond 🔹                 |
|              | Bernard                                                                                                    | Spécialté                                                                                                    | Unité de Prise                                      | Prix      | Prix/UCD   | Quantité | Taux SS | Hosp. | info C.LP     |                                                 |
| ATCO         | CLASSES THERAPEUTIQUES                                                                                                    | NOXAPA 6 000UV0,6ML TEVA SER 2                                                                                             | mi                                                  | 9,92      | 4,96       | 2        | 65%     |       | 3400930244586 | ^                                               |
| e,           | - ALLERGOLOGE                                                                                                    | ENOXAPA 8 000UV0,8ML ARROW SER 10                                                                                          | mi                                                  | 54,87     | 5,49       | 10       | 65%     |       | 3400930201459 |                                                 |
|              | >- ANTALGIQUES                                                                                                    | M ENOXAPA 8 000UV0,8ML ARROW SER 2                                                                                         | mi                                                  | 11,10     | 5,55       | 2        | 65%     |       | 3400930201428 |                                                 |
| <u>~</u>     | >- ANTI-INFLAMMATORES                                                                                                    | MI ENOXAPA 8 000UV0,8ML BGR SER10                                                                                          | mi                                                  | 54,87     | 5,49       | 10       | 65%     |       | 3400930244937 |                                                 |
|              | CANCEROLOGIE ET HEMATOLOGIE     CARDOLOGIE ET ANGÉOLOGIE                                                                                                    | MI ENOXAPA 8 000UV0,8ML BGR SER2                                                                                           | mi                                                  | 11,10     | 5,55       | 2        | 65%     |       | 3400930244913 |                                                 |
| 1.4          | - CONTRACEPTION ET INTERRUPTION DE                                                                                                    | MI ENOXAPA 8 000UV0,8ML TEVA SER 10                                                                                        | mi                                                  | 54,87     | 5,49       | 10       | 65%     |       | 3400930245101 |                                                 |
|              | >- DERMATOLOGIE                                                                                                    | M ENOXAPA 8 000UV0,6ML TEVA SER 2                                                                                          | mi                                                  | 11,10     | 5,55       | 2        | 65%     |       | 3400930245071 |                                                 |
| 32           |                                                                                                    | MI ENOXAPA BECAT 10 000UPIML SER 10                                                                                        | mi                                                  | 68,16     | 6,82       | 10       | 65%     |       | 3400930097977 |                                                 |
|              | GASTRO-ENTERO-REPATOLOGIE                                                                                                    | C ENOVADA RECAT 2 DOMINO 2MI CED 2                                                                                         | and the set                                         | 4 10      | 12.20      | 2        | DEM,    |       | 1240020002208 | · · · · ·                                       |
| BCB          |                                                                                                    |                                                                                                    | ENOXAPA BECA                                        | T 10 000U | 1ML SER 10 |          |         |       |               | 65%                                             |
| <b>[</b> 0]  | • 🖾 🧳                                                                                                    |                                                                                                    |                                                     |           |            |          |         |       |               |                                                 |
|              | Posologies (13)                                                                                                    |                                                                                                    |                                                     |           |            |          |         |       |               |                                                 |
| <u>~</u>     | Posologie standard<br>Sujet âgé de plus de 75 ans. Infarctus du myoca                                                                                                    | arde algu avec sus-décalage du segment ST. Voie SC. (Im                                                                    | picite)                                             |           |            |          |         |       |               | ^                                               |
|              | Adute de moins de 75 ans. Traitement d'entretie<br>Adute de moins de 75 ans. Traitement initial en t                                                                                                    | en. Infarctus du myocarde aigu avec sus-décalage du seg<br>bolus. Infarctus du myocarde aigu avec sus-décalage du r        | ment ST. Vole SC. (Implicite)<br>segment ST. Vole N |           |            |          |         |       |               |                                                 |
|              | Aduite. Prophylaxie de la maladie thrombo-embol<br>Aduite. Prévention de la coaculation du circuit de                                                                                                    | plique veineuse en cas d'affection médicale aigué. Voie SC<br>le circulation extracorporelle au cours de l'hémodialyse. Vo | ie intravasculaire en hémodialve                    |           |            |          |         |       |               |                                                 |
|              | Adute. Tratement en 1 injection par jour. Embole                                                                                                    | le pulmonaire. Voie SC                                                                                                    |                                                     |           |            |          |         |       |               |                                                 |
|              | Adute. Traitement en 2 injections par jour. Embo                                                                                                    | ole pulmonaire. Voie SC                                                                                                    |                                                     |           |            |          |         |       |               |                                                 |
|              | Adute. Tratement en 2 injections par jour. Infon<br>Adute. Tratement en association. Angor instable                                                                                                    | le ou infarctus du myocarde sans sus-décalage du segme                                                                     | nt ST. Voie SC                                      |           |            |          |         |       |               |                                                 |
|              | Aduite. Traitement en cas de risque modèré. Pro<br>Aduite. Traitement en cas de risque élevé. Propt                                                                                                    | ophylaxie de la maladie thrombo-embolique veineuse en ch<br>hylaxie de la maladie thrombo-embolique veineuse en chiru      | irurgie. Vole SC. (Implicite)<br>Irgie. Vole SC     |           |            |          |         |       |               |                                                 |
|              |                                                                                                    |                                                                                                    |                                                     |           |            |          |         |       |               |                                                 |
|              |                                                                                                    |                                                                                                    |                                                     |           |            |          |         |       |               |                                                 |
|              |                                                                                                    |                                                                                                    |                                                     |           |            |          |         |       |               |                                                 |
|              | <                                                                                                    |                                                                                                    |                                                     |           |            |          |         |       |               | >                                               |
|              | 0,007 seringue par Kilo toutes les 12 heures à l<br>Injecter par voie SC profonde.                                                                                                    | injecter sur le sujet allongé pendant 8 jours.                                                                             |                                                     |           |            |          |         |       |               | <ul> <li>Autre forme de prescription</li> </ul> |
|              | Deserved the second second sec |                                                                                                    |                                                     |           |            |          |         |       |               | Valder cette posologie 🌳                        |
|              | *** MEDECIN ***:                                                                                                    |                                                                                                    | 1                                                   |           |            | -        |         |       |               | ^                                               |
|              | NE PAS UTILISER l'énoxaparine sodique pendant                                                                                                    | t au moins 4 heures suite à une ponction rachidienne/périd                                                                 | urale ou après le n                                 | 0.0       | ter ter    | _        |         |       |               |                                                 |
|              | 🚯 Monographie 🍾 Posologies 🗸 Interactio                                                                                                    | ons 🗸 Contre-indication 🗸 Allergies 🧬 Motifs 📑 E                                                                           | conomies 🕱 Bio                                      | PI02      | imilaire   | s        |         |       |               |                                                 |
|              | -                                                                                                    |                                                                                                    |                                                     |           |            |          |         |       |               |                                                 |
|              |                                                                                                    |                                                                                                    |                                                     |           |            |          |         |       |               |                                                 |

Sélectionnez le médicament de même classe biosimilaire de votre souhait, il sera ajouté à la prescription en cours.

# Consultation des effets indésirables des traitements actifs

Le LAP permet d'afficher les effets secondaires référencés pour les médicaments du traitement en cours potentiellement responsable par ordre d'imputabilité décroissante. Exemple : votre patient révèle après la prise de

son dernier traitement une dyspepsie. Effectuez un clic sur le bouton <sup>O</sup> au bas de la prescription en cours.

| sce 🚺                                                                                                    | ) 🛃 🖙 🛏 🔟 🛶 🖻                                                                 |                                                                                                    |          |                                                                                                    |                                                                                                    |                                                                                                    |
|----------------------------------------------------------------------------------------------------|-------------------------------------------------------------------------------|----------------------------------------------------------------------------------------------------|----------|----------------------------------------------------------------------------------------------------|----------------------------------------------------------------------------------------------------|----------------------------------------------------------------------------------------------------|
|                                                                                                    |                                                                               |                                                                                                    |          |                                                                                                    |                                                                                                    |                                                                                                    |
| Canadiana au Press, prost anadosa                                                                                                    |                                                                               | EFFETS INDÉSIR                                                                                                    | ABLES    |                                                                                                    |                                                                                                    | ⊕ ⊠                                                                                                    |
|                                                                                                    | E Liste ds médicaments pris en compte pour la recherche d'effets indésitables | Effet recherché : Basir un not pour la reche                                                                                                    | rde      | 2                                                                                                    |                                                                                                    |                                                                                                    |
| UTUE                                                                                                    |                                                                               | Effect indexicable                                                                                                    | Number . | Produit                                                                                                    | Iffet                                                                                                    | Interested                                                                                                    |
| COMPARANCE OF CONS. 1 4 MAR 2024 CONVADOR 14 MAR 2024 CONVADOR 14 | Several second or a                                                           | Acts Strift<br>Acts Strift and the strike strike<br>Acts and the strike strike strike<br>Acts and the strike strike<br>Acts and the strike strike<br>Acts and the strike strike<br>Acts and the strike<br>Acts and the strike<br>Acts |          | NETA DI ANALES LACIT<br>NETA DI ANALES LACIT<br>NETA DI A | Contriponto<br>Nargalf<br>Instantent<br>Designational<br>Englishi<br>Englishi<br>Eng | $\begin{array}{l} \label{eq:result} = 1/300, < C + 2/30 \\ \mbox{Model} > - 1/300, < C + 2/30 \\ \mbox{Model} > - 1/300, < C + 1/30 \\ \mbox{Model} > - 1/300, < C + 1/30 \\ \mbox{Model} > - 1/300, < C + 1/30 \\ \mbox{Model} > - 1/300, < C + 1/30 \\ \mbox{Model} > - 1/300, < C + 1/30 \\ \mbox{Model} > - 1/300, < C + 1/30 \\ \mbox{Model} > - 1/300, < C + 1/30 \\ \mbox{Model} > - 1/300, < C + 1/30 \\ \mbox{Model} > - 1/300, < C + 1/30 \\ \mbox{Model} > - 1/300, < C + 1/30 \\ \mbox{Model} > - 1/300, < C + 1/30 \\ \mbox{Model} > - 1/300, < C + 1/30 \\ \mbox{Model} > - 1/300, < C + 1/300 \\ \mbox{Model} > - 1/300, < C + 1/300 $ |
|                                                                                                    | Rombre de produite adjectorogie : 2                                           | A verage onlye sense a                                                                                                    |          | <                                                                                                    |                                                                                                    |                                                                                                    |
| ranita an sear<br>1 intendens :<br>1 intendens :<br>1 intendens :<br>1 intendens :<br>1 intendens :<br>1 intendens :<br>1 intendens :                                                                                                    | 1,                                                                            |                                                                                                    |          | P                                                                                                    |                                                                                                    |                                                                                                    |

# Saisie d'une prescription à une date antérieure initiée par un autre praticien

Pour effectuer la saisie d'une prescription initiée par un tiers à une date antérieure, effectuez un clic droit sur la prescription.

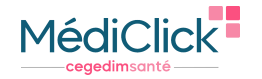

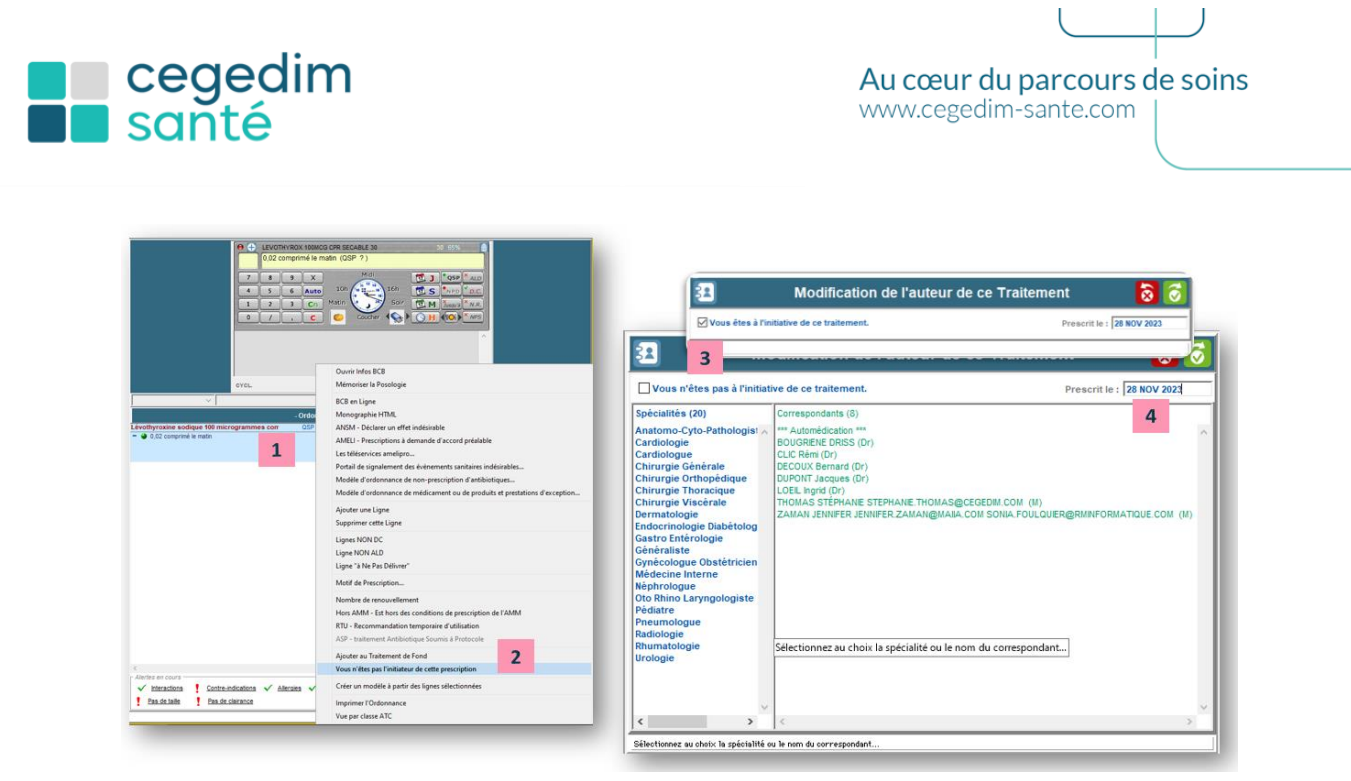

- 1. Effectuez un clic droit sur la prescription de votre choix
- 2. Sélectionnez « Vous n'êtes pas l'initiateur de cette prescription »
- 3. Sur la fenêtre « Modification de l'auteur de ce Traitement » deux choix possibles
  - Vous n'êtes pas à l'initiative de ce traitement (pour la prescription d'un confrère)
  - Vous êtes à l'initiative de ce traitement (pour une prescription antérieure de votre part)
- 4. Renseignez la date de prescription

Vous pouvez d'ores et déjà consulter toutes ces informations depuis <u>l'aide en ligne</u> de MédiClick.

# Calcul de la clairance

Cette fonctionnalité peut être utile dans le cas d'un patient disposant déjà de bilans antérieurs de la fonction rénale (dont l'estimation du DFG). Pour ce patient, si un nouveau bilan est réalisé et que le professionnel de santé veut comparer les différentes valeurs de DFG estimés, Il doit connaître les formules de calcul pour chacune des valeurs, en raison de l'hétérogénéité des résultats de DFG estimée selon la formule de calcul employée.

|                                                                                                    |                                                                      |                                                                                                    |                                                          |                                                                                   | - 8 ×                                                                                                    |
|----------------------------------------------------------------------------------------------------|----------------------------------------------------------------------|----------------------------------------------------------------------------------------------------|----------------------------------------------------------|-----------------------------------------------------------------------------------|----------------------------------------------------------------------------------------------------|
| Identité qualifiée                                                                                                    | Madame NE                                                            | ESSI RUTH 😵 née le 14/07/19                                                                                                    |                                                          |                                                                                   |                                                                                                    |
| NS : 277076322082910<br>DD : 1.2.250.1.213.1.4.8                                                                                                    | Prénoms de naissance : RUTH IS                                       | ABELLE - Nom utilisé :                                                                                                    | DE VINCI - Prénom utilisé                                | : Ruth                                                                            | 63220 - MAZOIRES                                                                                                    |
| Doctour VIRGINIE MEDECIN RPP 50034502<br>Dar countine est arrive                                                                                                    |                                                                      |                                                                                                    |                                                          |                                                                                   | 📰 🗗 🗉                                                                                                    |
| 😥 💿 Données admini                                                                                                    | istratives 🗧 🖥 🗾 🗘                                                   | 3                                                                                                    | Dernières Valeurs                                        | Connues                                                                           | 🥵 🖬 🛛 🗙 🗟 Allergies Médicamenteuses 🕤                                                                                                    |
| Ruth DE VINCI     S Rue des Maronniers     14/07/1977     46 ans 4 mois 14 jours                                                                                                    |                                                                      |                                                                                                    |                                                          | Cliquez ici pour un calcul ponctuel de la clairance Ca<br>homme ou 0,85 si femme) | loui effectué : poids x (140-age) / (Valeur créatinine x 7,2) x (1 si                                                                                                    |
| ALD Castes + (105) Malades humatismales de la valude mitrale<br>Madres + (105) Malades humatismales de la valude mitrale<br>Mideon Tratues : Docteur Visicant MEEDCCI (19792023402), ayoù le 5 J.Au 20                                                                                                    | 223                                                                  | ANTE<br>2002 V M Eczer<br>1992 V Aced                                                                                            | Cliquez ici pour un calcul po<br>homme ou 0,85 si femme) | nctuel de la clairance Calcul effectu                                             | é : poids x (140-age) / (Valeur créatinine x 7,2)                                                                                                    |
| Numéro de SS: 2 77 07 63 220 829 10                                                                                                    |                                                                      |                                                                                                    |                                                          |                                                                                   | Points de vigilance                                                                                                    |
| Bloc-Notes                                                                                                    |                                                                      |                                                                                                    |                                                          |                                                                                   |                                                                                                    |
|                                                                                                    |                                                                      |                                                                                                    |                                                          |                                                                                   | <u> </u>                                                                                                    |
|                                                                                                    |                                                                      |                                                                                                    | Facteurs de rit                                          | idna                                                                              | • • • • • • • • • • • • • • • • • • •                                                                                                    |
| A Non 69 Nosanno: NESSI<br>Assuri: Of VNCI/R/TH<br>Code d'Attildor: (1 349 1801                                                                                                    |                                                                      | Consommation d'alcool :<br>- Non renseigné.<br>Consommation de cannabis :<br>- Non renseigné.<br>Tabagisme :<br>- Non renseigné. |                                                          |                                                                                   | Pas de Tratement de Fond                                                                                                    |
| Qo / Conspondanta Habbash                                                                                                    | ×                                                                    |                                                                                                    |                                                          |                                                                                   |                                                                                                    |
| Liste des RENDEZ- VOUS en cours :                                                                                                    |                                                                      | <                                                                                                    |                                                          |                                                                                   | · · · · · · · · · · · · · · · · · · ·                                                                                                    |
| Actes Bratispie                                                                                                    | Diclosias                                                            |                                                                                                    | Examples at Ordenation                                   | I ettras Didicios                                                                 | O Cartificata O                                                                                                    |
| XXXX P100x04         C           3100720         A           2100720         A           2100720         A           2100720         A           2100720         A           2100720         A           2100720         B           2100720         B           2100720         B           3100720         B           3100720         B           3100720         B           3100720         B | Bakageis G Counters Regis                                            | Audometrie                                                                                                    | Examples (Clineveldion 9 JAN 2                           | G Lettres Rodupees                                                                | System indexe with a set of the set of the s |
| • · · ·                                                                                                    | >                                                                    | ~                                                                                                    |                                                          | ~                                                                                 | v                                                                                                    |
| 🗾 Cliquez ici pour un calcul ponctuel de la clairance Calcul effectué : poids x                                                                                                    | (140-age) / (Valeur créatinine x 7,2) x (1 ai homme ou 0,85 ai femme | 2)                                                                                                    |                                                          |                                                                                   |                                                                                                    |

# Ordonnance de produits susceptibles de faire l'objet de mésusage

Le LAP permet de préciser sur l'ordonnance le nom et l'adresse de la pharmacie chargée de la délivrance. Renseignez la fenêtre « Ordonnance de produits susceptibles de faire l'objet de mésusage » lors de la demande de l'édition.

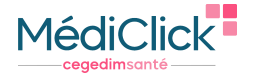

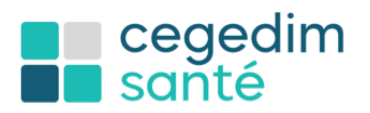

J

|                                            | Ordonnance de produits susceptibles de faire l'objet de mésusage       X         Vou verez de presore no produit susceptible de faire l'objet du mésusage, d'un usage délourné ou abuait frakemente de substitution aux opacés). Vous dever utiliter une reformance accurste a lois devert figure 1 e nombre de produits presorts anai que le nom et l'adresse de la pharmacie qui va les déliver:         Veuillez rechercher puis choisir un exécutant dans la liste suivante :         Nom : |
|--------------------------------------------|----------------------------------------------------------------------------------------------------|
| . Saisissez le champ de recherche souhaité | Avenue DE L'HOPTAL JACQUES PUEL<br>Avenue DE L'HOPTAL<br>12027 Rodez<br>3                                                                                                    |
| Lancez la recherche                        | 2 SELARL PHARMACIE DU FAUBOURG<br>70 Rue BETELLE<br>12000 Rodez                                                                                                    |
| . Sélectionnez la pharmacie de votre choix | 3 PHARMACIE ESCAFFRE-MOLY<br>10 Avenue DE LA ORISTE<br>12000 Rodez                                                                                                    |
|                                            | 4 PHARMACIE BOUSSINOT<br>52 Avenue TARAVIRE<br>12000 Rođez                                                                                                    |
|                                            | 5 PHARMACIE ZEBLOUN<br>Avenue DE BOURRAN<br>12000 Rodez                                                                                                    |
|                                            | 6 PHARMACIE RUTHENOISE JAQUES BORDES<br>11 Pace DU BOURG<br>12000 Rodez                                                                                                    |
|                                            | 7 PHARMACIE SCHULLER     10 Shue du Docteur Théodra Mathieu     12000 Rodez                                                                                                    |
|                                            | 8 PHARMACIE LACAZE - LOPEZ<br>18 Rue du Touat<br>12000 Rodez V                                                                                                    |
|                                            | Modèle d'ordonnance : Ordonnance sécurisée Sélectionner Nb d'éléments trouvés : 21                                                                                                    |

| dentité Nationale de | Santé (INS)                     |                        |                                     | 294C3328C32     |  |
|----------------------|---------------------------------|------------------------|-------------------------------------|-----------------|--|
| Nom                  | naissance                       | ADRUN                  |                                     |                 |  |
| ler p<br>Date        | rénom de naissance<br>naissance | BAPTISTE<br>01/01/1975 | Sexe Masculin                       |                 |  |
| Lieu                 | BHS (ENSEE)                     | 03220                  | Matricule ENS 175010522074840 (NIK) | INS non signée  |  |
| Monsieur Bap         | tiste ADRUN<br>embre 2023       |                        |                                     |                 |  |
|                      |                                 | roule quatra) h        | IC EC CPP 7 (cent)                  |                 |  |
| (Buprénorph          | ine)                            | rgule quatrej s        | IG EG CFR / (sept)                  |                 |  |
| *(Voir mo            | onographie)                     |                        |                                     |                 |  |
| * Ordonnance à       | délivrer par : PHARM            | ACIE RUTHENO           | DISE CEGEDIM SANTE 11 Place DU BO   | URG 12000 Rodez |  |
|                      |                                 |                        |                                     |                 |  |
|                      |                                 |                        |                                     |                 |  |

En cas d'erreur changez le nom de la pharmacie en un clic droit sur la prescription puis sélectionnez Pharmacie de Délivrance

# Passage d'un produit en traitement de fond

Pour toute prescription de 1 mois MédiClick propose le passage de celui-ci en traitement de fond

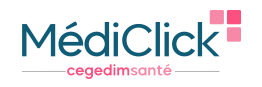

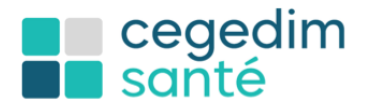

| PRO DE PRESENTATION - DES /1 MIN. 2020 |                                            |                                        |         |                  |          |         |          |        |                                 | C LEVOTHVROX 112MCG CPR SEC 90 10 1000           |
|----------------------------------------|--------------------------------------------|----------------------------------------|---------|------------------|----------|---------|----------|--------|---------------------------------|--------------------------------------------------|
| cualité Classe Composant Indication    | Laboratoire D.C Famille Forme Accessoire D | ico Perso                              |         |                  |          |         |          |        |                                 | 0.02 comprimé le matin , pendant 2 Mois R SEC 90 |
| LEVOTHY                                | - III Nom de Spècialité                    | ~                                      |         |                  |          |         |          |        |                                 | Z & 9 X Min pendant 2 Mai                        |
| 1.00                                   | 22 spécialités retrouvées                  |                                        |         |                  |          |         |          |        | Ajouter au Traitement de Fond 🔬 | 4 5 6 Auto 100 100 10 perioditi 2 mol            |
| Bernard                                | Spłowite                                   | Unité de Prise                         | Prix    | Prix/UCD         | Quantità | Taux 55 | Hosp.    | into   | C1P                             | 1 2 3 Cn Math                                    |
| SSES THERAPEUTIQUES                    | C LEVOTHYROX 100MCG CPR SECABLE 30         | comprimé                               | 1,96    | 0,07             | 30       | 65%     |          |        | 3400930065891                   | 0 / _ C Coucher 1 > O H (100) * MPS              |
| Médicaments corticoides à usage syst ^ | C LEVOTHYROX 100MCG CPR SECABLE 90         | comprimé                               | 5,19    | 0,05             | 90       | 65%     |          |        | 3400930121429                   | à avaier avec un verre d'eau.                    |
| Médicaments de la thyroide             | C LEVOTHVROX 112MCG CPR SEC 30             | comprimé                               | 2,16    | 0,07             | 30       | 65%     |          |        | 3400930158043                   |                                                  |
| Antinyroldens     Homones Styroldennes | C LEVOTHYROX 112MCG CPR SEC 10             | comprené                               | 5.80    | 0,06             | 90       | 65%     |          |        | 5400930158074                   |                                                  |
| > Hormone thyroidienne par voie pen    | C LEVOTHYROX 125MCG CPR SECABLE 30         | comprimé                               | 2,36    | 0,08             | 30       | 65%     |          |        | 3400930066010                   |                                                  |
| Liothyronine                           | C LEVOTHYROX 125MCG CPR SECABLE 90         | comprimé                               | 8.44    | 0.07             | 50       | 85%     |          |        | 3400030121443                   |                                                  |
| Levothyroxine                          | C LEVOTHYROX 137MCG CPR SEC 30             | comprimé                               | A Mater |                  |          |         | A        |        |                                 | Orden and an Orden and Month and                 |
| Opothérapie thyroidienne               |                                            | ************************************** | Voules  | t-vous ajouter L | EVOTHYRO | X 112MC | CG CPR S | SEC 90 | au traitement de fond ?         | - Utoonnance en Cours : 26 NUV 2023              |
|                                        |                                            | LEVO)                                  |         |                  |          |         |          |        | - 651                           | -                                                |
| a 🤞 🔏                                  |                                            |                                        |         |                  |          |         |          |        |                                 |                                                  |

# Ordonnance sans aucun trait d'identités

À la demande du patient, imprimez une ordonnance sans aucun trait d'identités. Cochez la case « Ne pas imprimer les traits d'identité » avant de lancer l'impression de celle-ci.

| INS :<br>OID :  | Monsieur ADRUN BAPTISTE d <sup>a</sup> né le 01.01/1975(48 ans)<br>178016322074846<br>1.2280.121.1.4.8 Prénom de naissance : BAPTISTE - Nom utilisé : ADRUN - Prénom utilisé : Baptiste                                                                                                    | Insee du lieu de naissance<br>63220 - MAZOIRES                                                                                                    |
|-----------------|----------------------------------------------------------------------------------------------------|----------------------------------------------------------------------------------------------------|
| ጜ               | - Rédaction de l'Ordonnance - Docteur VIRGINIE MEDECIN RPP 50034502 - BCB - 1 MAI 2023 -<br>- PATIENT - Age : 48 ans 10 mois 27 jours - Poids ? - Tarille ? - Tarrain : Adulte - Clairance ???                                                                                                    | 💷 🚟 🤡 🛃 🖶 🛱 🗈 🚡                                                                                                    |
|                 | ORDONNANCE Rédgér avec la Bità de 1 MA/2022                                                                                                    | BUPRENORPHINE 0,4 (zéro virgule quatre) MG EG CPR 7 (sept) 7 65%     (0SP 2)                                                                                                    |
| ₹ <u>)</u><br>≈ | Leade of Informatics Dete   TRAV 2022   1 2:20 Durine globale : Jour      Jour      J | 7         8         X         Mdl         101         101         101         101         101         101         101         101         101         101         101         101         101         101         101         101         101         101         101         101         101         101         101         101         101         101         101         101         101         101         101         101         101         101         101         101         101         101         101         101         101         101         101         101         101         101         101         101         101         101         101         101         101         101         101         101         101         101         101         101         101         101         101         101         101         101         101         101         101         101         101         101         101         101         101         101         101         101         101         101         101         101         101         101         101         101         101         101         101         101         101         101         101 |
| ATCD<br>P       | - Tarain.<br>- PARIDIT - Age: 48 ans 10 mois 27 jours - Poids ? - Talle ? - Tarrain: Adulte<br>Calarinos ???<br>- Cold da Tradonauca.                                                                                                    | 1 2 3 C Matri Sor M Marcin Arris                                                                                                    |
| ≥⁄              |                                                                                                    |                                                                                                    |
| 同前              | Citor d'Impression D'Analogio numérate Centor para d'Agression Adocation sité consultation Citor d'agression Citor d'agress                                                                                                    | eycl.                                                                                                    |
| 2               | Interdent un dentent all movers d'undernance Scenemen de dester                                                                                                    | Ordonnance en Cours : 28 NOV 2023  SUPRENORPHINE 0,4 (zéro virgule quatre) MG EG  V(vir monographie)                                                                                                    |
|                 |                                                                                                    |                                                                                                    |

Recherche des patients pour qui un médicament, une substance ou une ATC a été prescrit

Le LAP permet de rechercher les patients pour qui un médicament, une substance active ou une classe ATC au jour de la requête ou un regroupement per niveau de classe ATC ont été prescrits sur une période précisée.

- 1. Allez dans le menu MédiClick
- 2. Sélectionnez QuizzClick Studio
- 3. Cliquez sur l'onglet Ordonnance
- 4. Saisissez dans le champ Valeurs des critères le nom du médicament ou de la dénomination commune.
- 5. Lancer la recherche

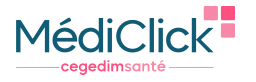

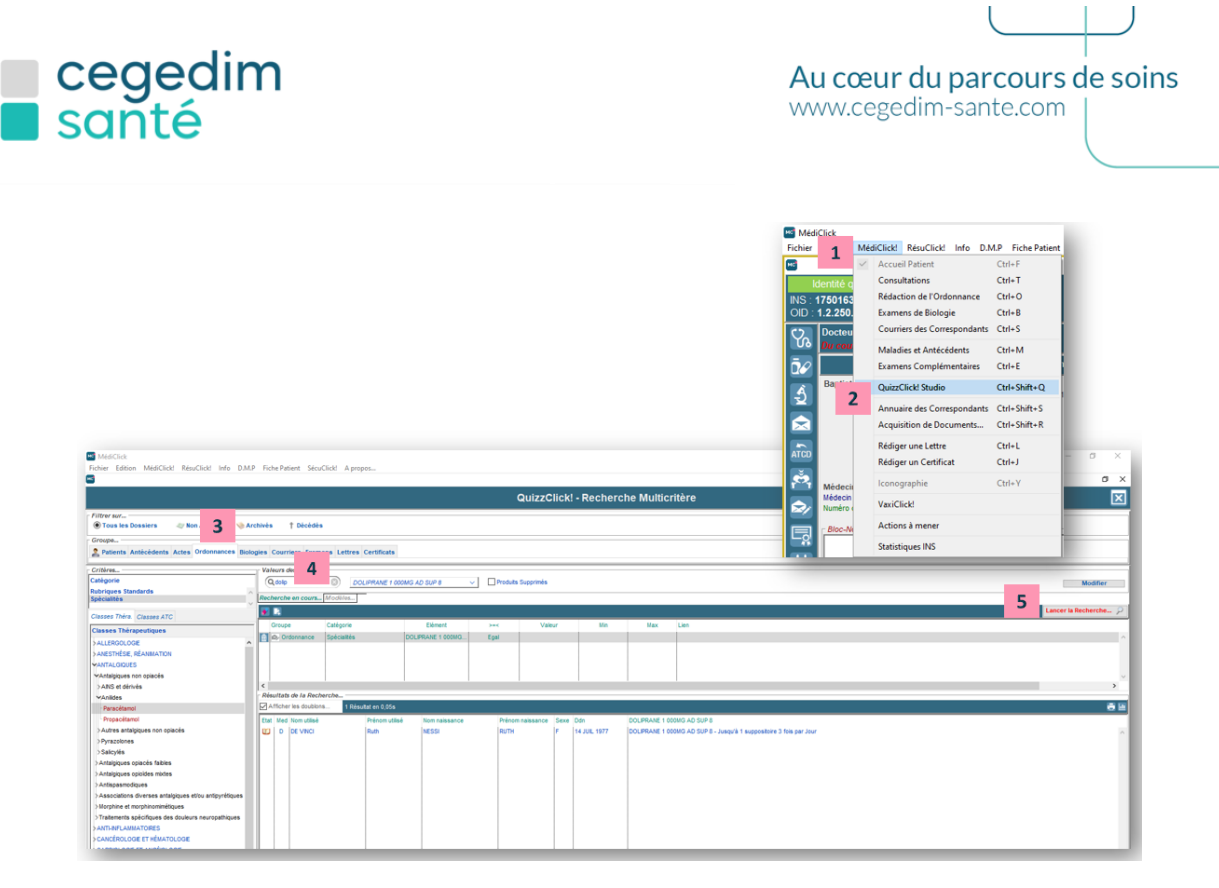

# Affichage de la réserve thérapeutique

Lorsque vous transformez un médicament en Dénomination Commune, vous êtes notifié par un avis relatif aux réserves thérapeutiques.

| Constraint and and a second second seco | And And And And And And And And And And                                                                                                    | Image: Second and the color of the color of the colo                                |
|----------------------------------------------------------------------------------------------------|----------------------------------------------------------------------------------------------------|----------------------------------------------------------------------------------------------------|
|                                                                                                    | Apolo and type:<br>Support of All Systems and Systems and Systems an | Configuration and age 10 this constraints (and age 10) and a second second seco |
| Allerter el closo<br>Ventecidas va Castra nationitas va Alexan v<br>Panda Linite Banda Linitas<br>eCico pour PreoCicel / e « Spécalté SUBSTITU/ALE)                                                                                                    | Celer un modele à parte des Spres allectionnées<br>Imprime l'Obdonance<br>Voe par cleare ATC                                                                                                    | Constant Contractions of Advances Constant Constant Cons  |

- 1. Effectuez un clic droit sur le produit prescrit
- 2. Cliquez sur « Lignes en DC »
- 3. Visualisez l'avis relatif aux réserves thérapeutiques

# **SEGUR Publication sur le DMP**

#### Gagner du temps médical

Depuis la version SEGUR 22.01, MédiClick transmet de manière systématique et automatisée les documents suivants vers le DMP :

- Le VSM (Volet de Synthèse Médicale)
- Les courriers tels que les certificats/déclarations et les lettres de liaison
- Les ordonnances

Avec la version 23.00, la diffusion automatique des documents s'effectue en arrière-plan afin de ne pas perturber votre activité.

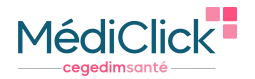

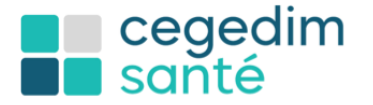

#### Consultation de l'état de vos publications sur le DMP

Pour vous permettre une utilisation fluide de votre logiciel, MédiClick envoie vos documents sur le DMP en tâche de fond. Consultez le tableau de bord de vos publications sur le DMP.

| MédiClick<br>Fichier Edition MDK Toolbox MédiClick! RésuClick                                   | nfn DMD letter Skrifickt Annoox.                                                                                                    |                      |               | -        | σ    | × |
|-------------------------------------------------------------------------------------------------|----------------------------------------------------------------------------------------------------|----------------------|---------------|----------|------|---|
| Identité qualifiée         INS: 277076322082910           OID : 1.2.250.1.213.1.4.8             |                                                                                                    |                      |               |          | - [  | × |
| Rédaction d'une Lettre - Docteur VIRGIN     Lettre du : 25 AVR 2024 Rédaction Autom             | Acce with a present in the second of the second of the sec | <b>E U</b><br>- 10 + | USTE DES LETT | TRES (2) | Î) 🖡 |   |
| Mon cher confrère virreevoir en co<br>Mon cher,<br>Je te remercie de bien vouloir recevoir en c | Toto cher confine  Toto cher confine  Toto cher co  |                      |               |          |      |   |

1. Cliquez sur le menu « DMP » puis sélectionnez « Tableau de bord des envois »

#### Consultez et traiter les envois en Échec

| MédiClick<br>Fichier Edition MDK_Tool                                | box MédiClick! | RésuClick! Info D.M.P Let | tre SécuClick! A propos                                                      |                                                                                      |                    |                                                       | - 0 × |
|----------------------------------------------------------------------|----------------|---------------------------|------------------------------------------------------------------------------|--------------------------------------------------------------------------------------|--------------------|-------------------------------------------------------|-------|
|                                                                      | E              | nvois en échec            | 1                                                                            | Env                                                                                  | ois annulés        | Envois réussis                                        |       |
| Date                                                                 | Statut         | Patient                   | Titre                                                                        | Туре                                                                                 | Auteur             | Erreur                                                |       |
| 25/04/2024 15:21:20                                                  | En echec       | NESSIRUTH                 | Synthese n                                                                   | iedicale synthese                                                                    | VIRGINIE MEDECIN H | PPS0050031 impossible de trouver le tag /ampirequest. |       |
| MédiClick     Fichier Edition MDK_Tool     Tableau de bord des envoi | box MédiClick! | RésuClick! Info D.M.P Let | tre SécuClick! A propos                                                      |                                                                                      |                    |                                                       | - 0 × |
|                                                                      | E              | nvois en échec            | 2                                                                            | Env                                                                                  | ois annulés        | Envois réussis                                        |       |
| Date                                                                 | Statut         | Patient                   | Titre                                                                        | Туре                                                                                 | Auteur             | Erreur                                                |       |
| 25/04/2024 15:21:20                                                  | En échec       | NESSI RUTH                | Synthèse n<br>Visualiser le document<br>Retente l'envoi<br>Supprimer l'envoi | vedicale Synthèse<br>Visualiser le document<br>Retenter l'envoi<br>Supprimer l'envoi | VROME MEDECIN R    | PP50056031 Impossible de trouver le tag /dmp/request  |       |

- 1. L'onglet « Envois en échec » vous permet de visualisez les publications non envoyées sur le DMP, vous pouvez lire dans la colonne « Erreur » la raison de l'échec
- 2. Un clic- droit sur le document en « échec » vous permet d'accédez au menu de traitement de celui-ci
  - « Visualiser le document » MédiClick vous propose une lecture directe du document sans passer par le dossier du patient
  - « Retenter l'envoi » Permet de refaire la publication sans passer par le dossier du patient
  - « Supprimer l'envoi » Le document ne sera jamais publié sur le DMP, le document restera visible dans l'onglet « Envois annulés »

#### Consultez les autres statuts de traitement

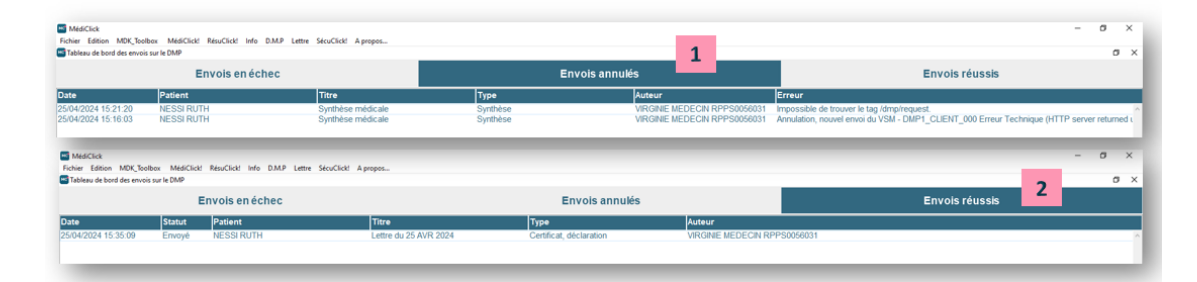

- 1. « Envois annulés » Contient l'historique des documents supprimé dans les documents « Envois en échec »
- 2. « Envois réussis » Contient l'historique de tous les documents publiés avec succès

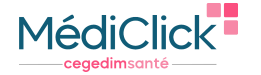

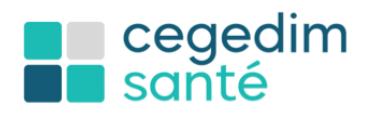

# L'ordonnance numérique

# Comment ça marche

L'ordonnance numérique permet de dématérialiser le circuit de la prescription entre les médecins et les professionnels de santé prescrit, afin de favoriser la coordination des soins. Elle permet également aux patients de retrouver leurs ordonnances au format numérique dans Mon espace santé, grâce à l'alimentation automatique du DMP à partir du logiciel métier du prescripteur.

Rédigées à partir du logiciel d'aide à la prescription du prescripteur, les données de la prescription sont automatiquement déversées dans une base de données hébergée en France et sécurisée par l'Assurance Maladie, qui permet au prescrit de les récupérer pour les délivrer ou les exécuter. En parallèle, le service permet d'éditer une ordonnance contenant toutes les données habituelles, auxquelles s'ajoutent :

- Un QR code véhiculant un numéro unique de prescription ;
- Des mentions légales d'information du patient.

Cette ordonnance sur support papier continue d'être remise aux patients.

#### La prescription

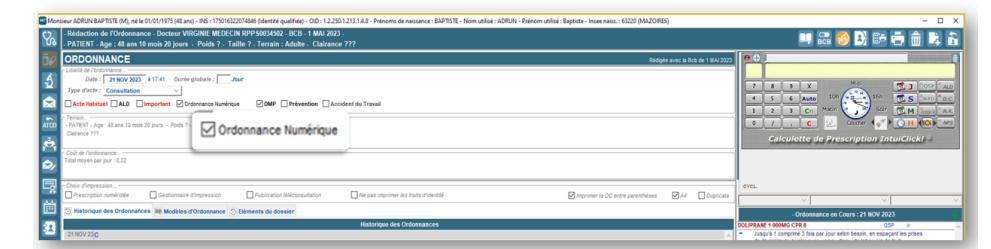

La case Ordonnance numérique cochée vous informe que vous effectuez une ordonnance numérique si vous souhaitez ponctuellement effectuez une ordonnance classique, décochez cette case.

|                                                                                                    | - Ordonnance en coura. Et NOT 2023                                                                                                    |
|----------------------------------------------------------------------------------------------------|----------------------------------------------------------------------------------------------------|
| Historique des Ordonnances                                                                                                    | DOLIPRANE 1 000MG CPR 8 QSP o                                                                                                    |
| Mon patient ou et le ou les titulaire(s) de l'autorité parentale a (ott) accepté que je<br>poisse consulter ce qui a été détriré ou exécuté sur la présente proscription. | <ul> <li>Jusqu'à 1 comprimé 3 fois par Jour selon besoin, en espaçant les prise<br/>de 4h minimum. Avaier avec un peu d'eau, de lait ou jus de fruit.</li> </ul>  |
|                                                                                                    | IBUPROFENE 400MG ARROW CPR 30 QSP 0                                                                                                    |
| Annuler Non X Oui 🗸                                                                                                    | <ul> <li>Jusqu'à 1 comprimé 3 fois par Jour selon besoin, en espaçant les prise<br/>de 6h minimum. Avaier au cours du repas avec un grand verre d'eau.</li> </ul> |
|                                                                                                    | KETUM 2.5% GEL TUB DOSEUR 120G QSP 0                                                                                                    |
|                                                                                                    | Zappications en massage doux et protongil. Se laver les mains après<br>utilisation.                                                                               |

Les données de délivrance sont également automatiquement enregistrées dans la base de données et peuvent, avec l'accord du patient (accord recueilli par le prescripteur), être consultées par le médecin prescripteur. À chaque ordonnance, validée avec votre patient le consentement de délivrance. Dans le cas contraire, l'ordonnance numérique sera éditée sans que vous receviez le retour de délivrance.

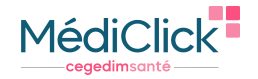

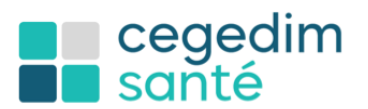

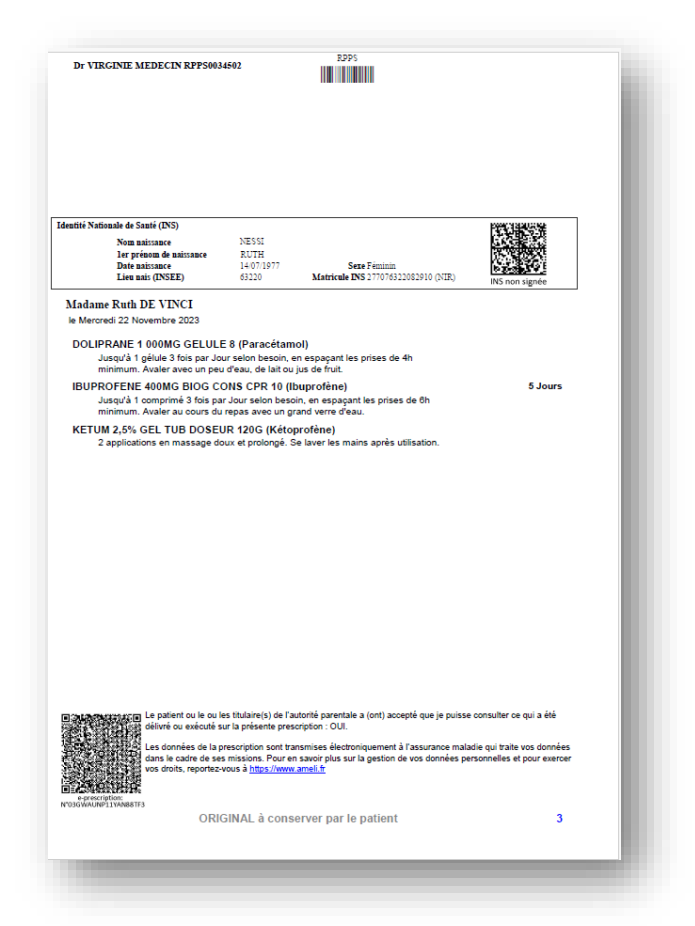

La consultation de la délivrance À partir de la liste des ordonnances

| 1 JUN 22 - C M Test 2.1.00 - Drescrintion de nonfuite de santé réalisée nar un méderin ramitar ant                                                                                                    |                                                                                                    |
|----------------------------------------------------------------------------------------------------|----------------------------------------------------------------------------------------------------|
| 27 MAI 22 = C Détail<br>23 MAI 22 = C Eléctrique                                                                                                    |                                                                                                    |
| 1 AVR 22= C 3ad Liens du Dossier                                                                                                    | Détail de la délivrance de la prescription sélectionnée                                                                                                    |
| AND 22 - C<br>IN AND 22 - C<br>IN AND 22 - C<br>IN A THAN A DECIMARY<br>D NA THALE REAFCATEDO3307 Remyleyer & D VIIIGHE MEDECIN INFPODATION<br>D NA THALE REAFCATEDO3307 Remyleyer & D VIIIGHE MEDECIN INFPODATION | Control of a distance of a grant of distance of a distance of a distance of distance of |

- 1. Sélectionnez l'ordonnance numérique de votre choix celle-ci est signalée par une icône de QR code
- 2. Faites un clic droit sur cette ordonnance, le menu contextuel vous permet de consulter les délivrances pour cette ordonnance, si le patient a donné son consentement

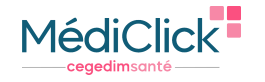

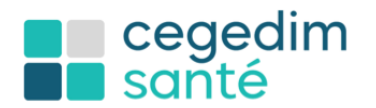

# À partir de la barre de menu

| Consultation assas recharcha     Consultation assas recharchar | Consultation sans recher<br>Consultation sans recher<br>Consulter une e-prescription<br>0303DHK01AAZC0X9M9       | rche                                                                                                    | ants .                                                            |    |
|----------------------------------------------------------------|----------------------------------------------------------------------------------------------------|----------------------------------------------------------------------------------------------------|-------------------------------------------------------------------|----|
| Consulter Consulter                                            |                                                                                                    | Veuillez effectuer la                                                                                                    | lecture du QR code avec le scann                                  | er |
|                                                                |                                                                                                    |                                                                                                    | Abandonner                                                        | _  |
| 2/ Determination                                               | respondant à la reclaecche Dollari de la délivrance de la presaraçãos atlectuanda                                |                                                                                                    |                                                                   |    |
| BIERINGO INTERNA                                               | PRODUITE_SHATE BZN * Antheny COBSE<br>Date de noissoner = 01/01/2960<br>Produ 56 Kg                              | Ordonnance du 01/06/2022 à 18:00                                                                                                    | REMPEXMED0033807 NATHALIE<br>RPP5 : 99700345780<br>AM : 001045780 |    |
| 유<br>비 · · · · · · · · · · · · · · · · · · ·                   | 3 1- LANTUS 100LINE, SCLOSTAR STYLO 3M<br>8 10 Junités par juni<br>Délaviré le 6706/2022 à 12.11 par DELIX CO    | 5<br>INS Filice (RPPS 99900008542)                                                                                                    |                                                                   |    |
|                                                                | 3<br>- Verificit Stabults COGNITING STIP UND<br>Database of COMPARISANCE AND AND AND AND AND AND AND AND AND AND | 5<br>HIS Filow (HPPS 99900000642)<br>HIS Filow (HPPS 99900000642)<br>HIS Filow (HPPS 99900000642)<br>HIS Filow (HPPS 99900000642)                                                                                                    |                                                                   |    |
|                                                                | 3                                                                                                    | 5<br>85 76xx (10175 5000000642)<br>11980 Alex (10175 5000000642)<br>24 55 76xx (10175 5000000642)<br>49<br>49 55 76xx (10175 5000000642)<br>49 55 76xx (10175 5000000642)                                                                                  |                                                                   |    |
|                                                                | 3                                                                                                    | 3<br>MICS Filew (1975) 5990000545()<br>MICS Filew (1977) 5990000545()<br>are CELIX COVES Filew (1977) 5990000545()<br>MICS Filew (1977) 5990000545()<br>MICS Filew (1977) 5990000545()<br>MICS Filew (1977) 5990000545()<br>MICS Filew (1977) 5990000545() |                                                                   |    |

- 1. Cliquez sur le bouton QR code de la barre de menu
- 2. Lancez la lecture du QR Code via votre lecteur

# À partir du numéro de l'ordonnance

|                                                                                                    |                                                                           | Recherche et consultation des e-prescriptions                                                                                                    |          |
|----------------------------------------------------------------------------------------------------|---------------------------------------------------------------------------|----------------------------------------------------------------------------------------------------|----------|
| Période                                                                                                    | débrance Obtes de modification de Dates de modification de Dates de fin ; | agreestyten agreestyten U Too ke patrice: Patrice: Patri |          |
| ни и указански рокой Соон Болон<br>Зарани и указански рокой (уран<br>Зарани ознакторы, уран<br>Накона<br>Накона<br>Н<br>Н<br>Н<br>Н<br>Н<br>Н<br>Н<br>Н<br>Н<br>Н<br>Н<br>Н<br>Н<br>Н<br>Н<br>Н<br>Н<br>Н<br>Н | Goundage                                                                  | Arrhey Code         3         Ordemance du 0100/2022 à 18:00         REAPEXACED0033807           Prist : 6 dr nismone: 01/01/1900         3         3         Nordemance du 0100/2022 à 18:00         REPS : 99700347800           Prist : 6 dr nismone: 01/01/1900         3         3         Nordemance du 0100/2022 à 18:00         REPS : 99700347800           1 - LAYTUS 100UML SOLOSTAR STYLO 3ML5         6 à 10 umits pariore         Nordemance du 0100/2022 à 12:11 par DEUX CONIS Félice (RPPS 99900008942)         AM : 001045780           2 - NOVICHORM 1MG CPR 80         Toompeting that 20:11 33 0mmits anattils repar. Andre are on vere draw         Delivre & 07002022 à 12:11 par DEUX CONIS Félice (RPPS 99900008942)         3         OROCAL 03 500040200U CPR 80         Toompeting aria with Modification apportee to 07002022 à 12:11 par DEUX CONIS Félice (RPPS 99900008942)         Modification apportee to 07002022 à 12:11 par DEUX CONIS Félice (RPPS 99900008942)         4         PERVISCAN 20M C OPR SECABLE 30X1         Toompeting aria with 20000008942)         5         EUPANTOL 20M C CPR 28         Toompeting aria with 20000008942)         5         5         EUPANTOL 20M C CPR 28         Toompeting aria with 20000008942)         5         5         EUPANTOL 20M C CPR 28         Toompeting aria with 20000008942)         5         5         EUPANTOL 20M C CPR 28         Toompeting aria with 20000008942)         5         5         EUPANTOL 20M C CPR 28         11 par DEUX CONIS Félicie (RPPS 999000008942)         5<                                                                                                    | NATHALIE |

- 1. Saisissez le numéro de l'ordonnance
- 2. Cliquez sur « Consulter »

# Antécédents

# Ajout du lien de parenté

Vous avez la possibilité d'ajouter un lien de parenté à un antécédent médical.

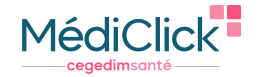

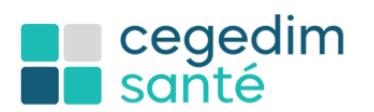

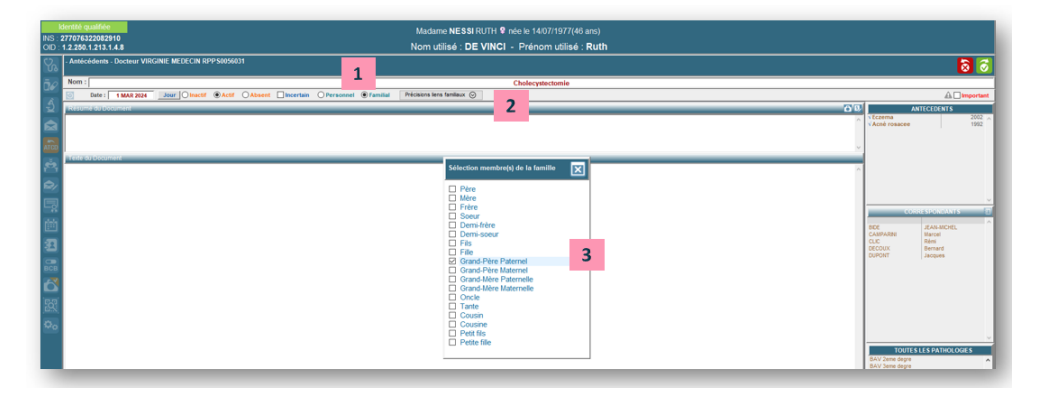

- 1. Cochez la puce « Familial ».
- 2. Cliquez sur le bouton « Précisions liens familiaux ».
- 3. Veuillez cocher la ou les cases correspondant à votre souhait.

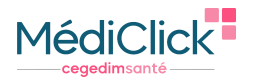

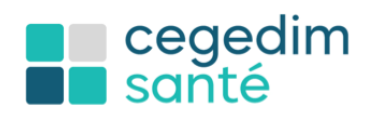

# MSSanté

# Récupération automatique du correspondant

MediClick vous propose la création automatique du correspondant lors de l'intégration de vos résultats.

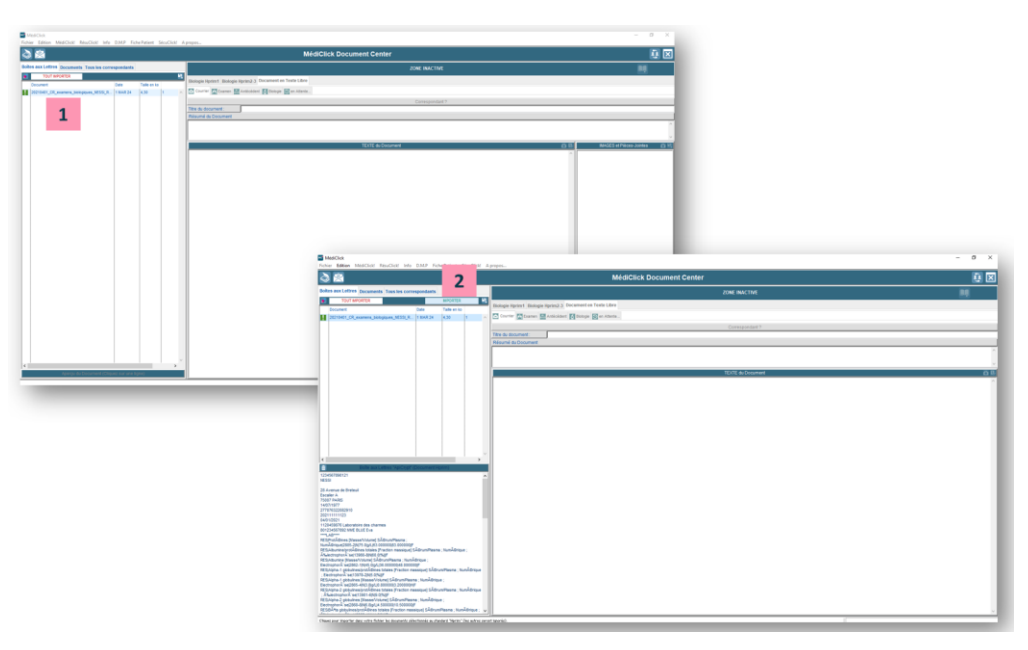

- 1. Sélectionnez sur le résultat souhaité
- 2. Cliquez sur « IMPORTER »

| S 🚳                                                                                                    |                                                      | MédiClick Document Center                                                                                                    |                                                                                                    |                                                                                                    |
|----------------------------------------------------------------------------------------------------|------------------------------------------------------|----------------------------------------------------------------------------------------------------|----------------------------------------------------------------------------------------------------|----------------------------------------------------------------------------------------------------|
| des aux Lettres Documents Tous les correspondants                                                                             | 4 344 2021                                           | Enregistrer dans                                                                                                    | n quel dostino ?                                                                                                    |                                                                                                    |
| deed 1 DECORRCY Rule     NO234562192 Mill: EUR Eve     CO. 12259 12/3 1.4.8     CO. 12259 12/3 1.4.8     CO. 12259 12/3 1.4.8 | MFDS pour I                                          | 2 M                                                                                                    | Autor # Printed > DECODECY                                                                                                    |                                                                                                    |
| de de Nalasance: 1407/1977 Nº 05 2 77 07 03 220 020 10 Sexe: F<br>Jesse: 20 Avenue de Brelevil                                | Advesse :                                            | Talighore :                                                                                                    |                                                                                                    |                                                                                                    |
| TODOP RARD                                                                                                    | Hprim2 - Rolesitate en Val<br>Boen Eprim2            | VALUES V VALUES                                                                                                    | uti 2 MAN MAN PRANT                                                                                                    |                                                                                                    |
| effect (                                                                                                    | Abunizeljistič izes to P<br>Abunize Stasse Vitor     | 00,8 %<br>48,8 pt                                                                                                    |                                                                                                    |                                                                                                    |
| pe de document : Tous v                                                                                                    | Alpha 1 pibukresijirit 🖡<br>😡 Alpha 1 pibukres (Ma 🕇 | 6,0 %.<br>3,8 µ.                                                                                                    | 48 43                                                                                                    |                                                                                                    |
| m Phénom Date Type Cestinataire                                                                                               | Apra-2 provines pro                                  | 6.0 %<br>6.0 pt.<br>11.0 %                                                                                                    | G 10                                                                                                    |                                                                                                    |
| 008CY Rub 64912921 OR dexamena bologi                                                                                         | Deta globulines (Masser                              | 6.3 pt.<br>15.8 %                                                                                                    | 35 53                                                                                                    |                                                                                                    |
|                                                                                                    | Camma gobulines (Mar<br>Abumine/gobulines (M. P      | 11.3 pL<br>1.38 (min)                                                                                                    | 43 (s)                                                                                                    |                                                                                                    |
|                                                                                                    | Charges A jeur. (Holes +                             | 72 mmil.<br>42 1795                                                                                                    | 1396 12 43                                                                                                    |                                                                                                    |
|                                                                                                    | Aurytrocytes (Konts<br>M. registine (Kassa)          | A Laborative des charmes                                                                                                    |                                                                                                    |                                                                                                    |
|                                                                                                    | Volume globularie mon                                | Ce correspondant ne ligure pas dans votre annuaire.<br>Voulez nous le créer maintenant ?                                                                                                    |                                                                                                    |                                                                                                    |
|                                                                                                    | Concentration corpuse<br>Teneur corpusculaire r      |                                                                                                    | 20 20 20 200 200 200 200 200 200 200 20                                                                                                    |                                                                                                    |
|                                                                                                    | Volume mayor plaquet                                 | Nos 🗙 Oui 🗸                                                                                                    |                                                                                                    |                                                                                                    |
|                                                                                                    | Polynacial aires neutro                              | 72%<br>2%                                                                                                    |                                                                                                    |                                                                                                    |
|                                                                                                    | Polynuck area based<br>Lymphocytes totaux11          | Mediclick                                                                                                    |                                                                                                    | ø ×                                                                                                    |
|                                                                                                    | Couleur (Type) Line , 1 P                            | Fichier Edition MédiClick RésuClick Info D.M.P. Fiche Patient SécuClick                                                                                                    | Al Aprops                                                                                                    |                                                                                                    |
|                                                                                                    | Leucocytes (fontre// P<br>Alwytrocytes (fonts P      | l 🖓 🚔                                                                                                    | MédiClick Document Center                                                                                                    | <u></u>                                                                                                    |
|                                                                                                    | Construction microscop                               | Boites aux Lettres Documents Tous les correspondants                                                                                                    | ZONE INACTIVE                                                                                                    |                                                                                                    |
|                                                                                                    | Bach re poners von P                                 | Patient : DECOURCY Ruth 001234667892 MME BLUE Eva<br>NS: 277076322082910 OD: 12.250.1213.1.4.8<br>N Non NESS 0 Dr Non Drth Indexis                                                                                                    | Anto Parent > COCOLECY                                                                                                    | _                                                                                                    |
|                                                                                                    |                                                      | Cate de Naissance: 14/07/1977 N° 55 : 2 77 07 63 228 829 13 Sexe: 7<br>Adresse : 28 Avenue de Briteuil                                                                                                    | Adrese : Tréglone :                                                                                                    |                                                                                                    |
|                                                                                                    |                                                      | Escaler A<br>75007 PARIS                                                                                                    | 🔁 Courrer 🕎 Examen 🖼 Acticidant 🕅 Balagie 🔞 en Attente                                                                                                    |                                                                                                    |
|                                                                                                    |                                                      | Dernier Inport Documents Non Lus Documents Lus                                                                                                    | The de desared                                                                                                    |                                                                                                    |
| Ruth DECOURCY: 846/12021                                                                                                    | Prostant                                             | Type de document   Tous                                                                                                    | Résult document                                                                                                    |                                                                                                    |
|                                                                                                    |                                                      | Période : Teus v                                                                                                    |                                                                                                    |                                                                                                    |
|                                                                                                    |                                                      |                                                                                                    |                                                                                                    |                                                                                                    |
|                                                                                                    |                                                      | Non Prénom Date Type Destinaisée                                                                                                    |                                                                                                    |                                                                                                    |
|                                                                                                    |                                                      | Non Prénom Date Type Desthutare<br>DECOURCY Rum 64010321 CR d'examena biologi. 801234567392 Mile BL                                                                                                    | TOTE & Courset B B BACCE of More - More - Mo | Chernin                                                                                                    |
|                                                                                                    |                                                      | Nom Prénem Dels Type Destinature<br>DECOURCY Rum 64910221 OR d'examens biologi. 81/224607802 Mille BL                                                                                                    | TO SALE AND A SALE AND A SALE AND | Chemin<br>Chemin<br>Cittaer                                                                                                    |
|                                                                                                    |                                                      | Tom Préver Detri Type Destruteire<br>DECOMEY Imm 64010221 CR écomme beleg. Brit2546792147E BL                                                                                                    | Third is four of the second second se | Chernin<br>Chernin                                                                                                    |
|                                                                                                    |                                                      | Tele Prine Only '1/e Soundary<br>RECORCY R.M. ERITORY'CE examine head, 1012560/102188 RC                                                                                                    | TOT IS ADVANCED BY THE REPORT OF THE REPORT OF THE REPORT  | Chemin<br>Chemin                                                                                                    |
|                                                                                                    |                                                      | Ton Prem One Type Connected<br>RECOVERY Ref. ENDIDIES OF Analysis series. Introduction will be                                                                                                    | Image: Section of the section of the sectio                        | Chemin<br>Chemin<br>Church                                                                                                    |
|                                                                                                    |                                                      | Ean Nean Den Type Designed<br>RECONCY Ren BRITSTO Concession language RECONCY Ren BRITSTO                                                                                                    | The second second secon | Cibierii<br>Cibierii                                                                                                    |
|                                                                                                    |                                                      | Ten Pare Dia 16 Dia 16     | Constant Constant Constan      | Cternin<br>Cternin<br>Ctoser<br>Ctoser                                                                                                    |
|                                                                                                    |                                                      | Ten Alex Den typ Dender North Real Dender Dender Dend<br>Dender Dender Dender Dender Dender Dender Dender Dender Dender Dender Dender Dender Dender Dender Dender Dender Dender Dender Dender Dender Dender Dender Dender Dender Dender Dender Dender Dender Dender Dender Dender Dender Dender Dend | Contract Contract Contrect Contract Contract Contract Contract Contract Contract Contrac      | Chernis<br>Chernis<br>COuser<br>5 I                                                                                                    |
|                                                                                                    |                                                      | Ten Para De 194 Descritoria Conservativa de la conservativa de la conservativa de                                                                                                    | Constraints of the second second      | Chernin<br>C'Duer<br>C'Duer<br>C'Duer                                                                                                    |
|                                                                                                    |                                                      |                                                                                                    | Contract and the second second s      | Chemin<br>COllect -                                                                                                    |
|                                                                                                    |                                                      | Пол.         Реги         Dim Type         Dim Mark           MICS/MIC         Mark         6011021         0 Anamete Mark         BICS/MICR Mark           1          Adu/SCCOURCY         6401020         1                                                                                                    | Contract and the second second s      | Cherris<br>Citaria<br>Citaria<br>Citari |
|                                                                                                    |                                                      |                                                                                                    |                                                                                                    | Chernia<br>Citorenia<br>Citorenia<br>Citorenia<br>Citorenia<br>Citorenia<br>Citorenia<br>Citorenia<br>Citorenia<br>Citorenia<br>Citorenia<br>Citorenia<br>Citorenia                                                                                                    |
|                                                                                                    |                                                      | Image         Partie         Date Spin         Description           MESSACE         Main         EXESSACE         EXESSACE         EXESSACE           1         Add Science/Address         EXESSACE         EXESSACE         EXESSACE           1         Add Science/Address         EXESSACE         EXESSACE         EXESSACE           2         Add Science/Address         EXESSACE         EXESSACE         EXESSACE           2         Add Science/Address         EXESSACE         EXESSACE         EXESSACE           2         Add Science/Address         EXESSACE         EXESSACE         EXESSACE           2         Add Science/Address         EXESSACE         EXESSACE         EXESSACE           2         Add Science/Address         EXESSACE         EXESSACE         EXESSACE                                                                                                    | Contract and the second second s      | Chemia<br>CSUSE<br>0<br>0<br>0<br>0<br>0<br>0<br>0<br>0<br>0<br>0<br>0<br>0<br>0                                                                                                    |
|                                                                                                    |                                                      |                                                                                                    | Constant and a second second sec      | Chemin<br>Coser                                                                                                    |
|                                                                                                    |                                                      |                                                                                                    | Contract Contract Contrend Contract Contract Contract Contract Contract Contract Contrac      | Chernia<br>Cititari<br>Cititari<br>Cititari                                                                                                    |
|                                                                                                    |                                                      |                                                                                                    | Image: Control of Control of Control o                  | Chernin<br>Ciberri<br>Di I                                                                                                    |
|                                                                                                    |                                                      | Image: Name         Date type         Description         Description           MESING: Mark         MESING: Control of Annexes Name, NEUGOROFEE Name, Name, NEUGOROFEE Name, Name, Neugonal Name, Name, Na                                                                                         | Image: Control in the second of the second of the secon                  | Chones Conser                                                                                                    |
|                                                                                                    |                                                      |                                                                                                    | Image: Control and Control and Contro                  |                                                                                                    |
|                                                                                                    |                                                      |                                                                                                    | Image: Image:                  | Comi<br>Comi<br>Comi<br>D I                                                                                                    |

- 3. Cliquez sur « Oui » pour confirmer la création du contact
- 4. Le résultat est intégré et le correspondant créé dans vos correspondants de MédiClick

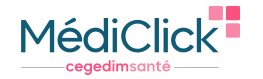

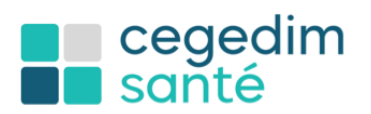

#### Mise en attente d'un mail et envoi

MediClick vous donne la possibilité de mettre un mail en attente d'envoi pour la traiter dans un second temps.

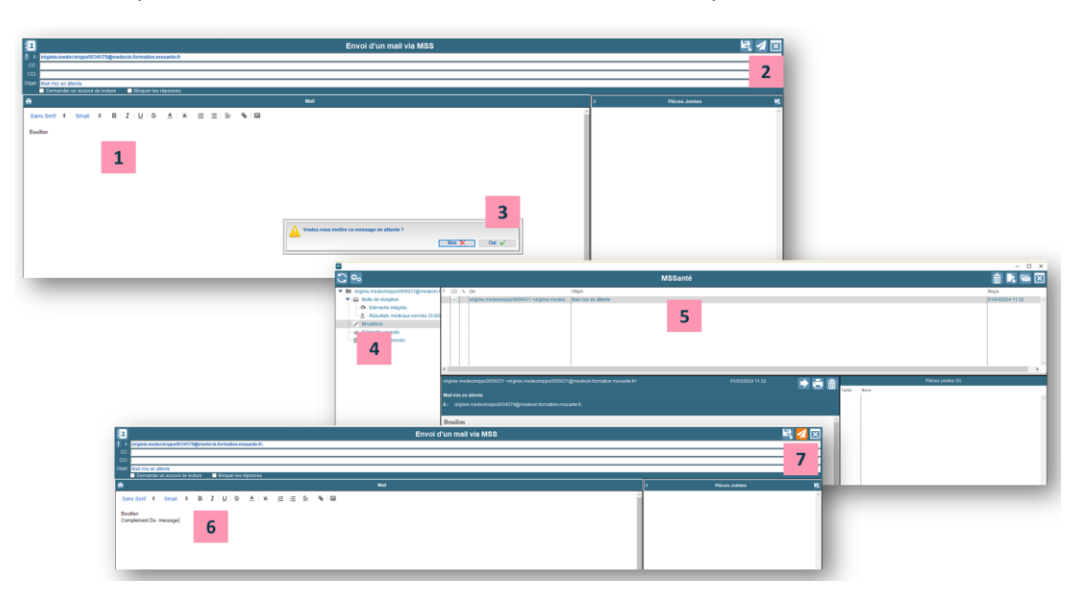

- 1. Rédigez votre correspondance.
- 2. Cliquez sur la flèche d'envoi.
- 3. Sélectionnez l'option "Oui" pour placer votre message en attente.
- 4. Accédez à votre message en attente en cliquant sur "Boîte d'envoi".
- 5. Ouvrez le message en le double-cliquant.
- 6. Finalisez votre message selon vos préférences.
- 7. Envoyez le message en cliquant sur le bouton d'envoi.

#### Bloquer un correspondant patient

Vous désirez mettre un terme à une conversation avec un patient quelque peu intrusif.

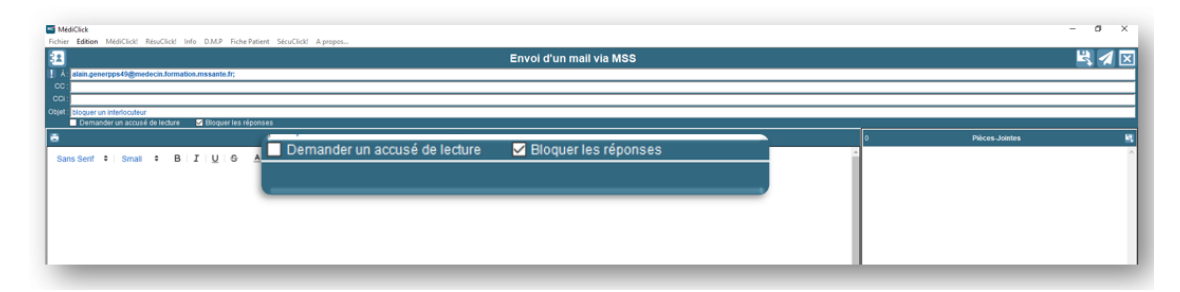

Cochez la case « Bloquer les réponses » lors de l'envoi de votre mail

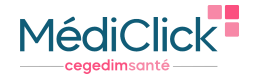

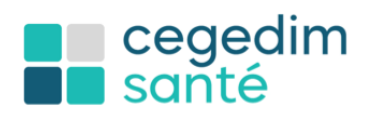

# Les correspondants

## La recherche critère multiple

Affinez votre recherche de correspondant en utilisant divers critères.

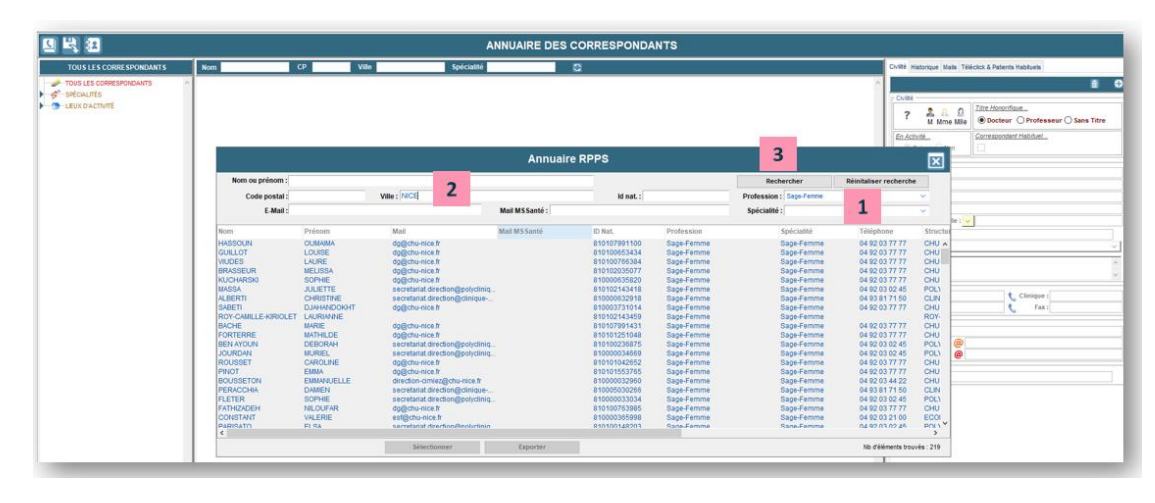

- 1. Sélectionnez la profession rechercher
- 2. Renseignez la localisation
- 3. Lancez la recherche

# **SCOR**

## Définition

Le télé service **SCOR** vous permet de dématérialiser l'envoi des pièces justificatives papiers (feuilles de soins, ordonnances de télésurveillance) aux régimes d'assurance maladie obligatoires. Les avantages sont multiples :

- Un gain de temps et des économies de frais de gestion : les pièces justificatives sont automatiquement classées et archivées en lots, de manière sécurisée, par MédiClick.
- Il n'y a plus de papier à gérer.
- Une réelle traçabilité : les pièces justificatives sont conservées dans MédiClick.
  - Plus de tri des pièces justificatives
  - o Plus d'envoi par voie postale à la caisse de rattachement

# Comment ça marche ?

Pour chaque facture dégradée, une pièce justificative est à transmettre à l'Assurance Maladie (cerfa de la feuille de soins). Dans le cadre de la facturation d'une télésurveillance, c'est **l'ordonnance du prescripteur** qui devra être fournie comme pièce justificative.

- 1. En fin de journée, lors de la transmission des factures, les lots de pièces justificatives sont transmis aux caisses destinataires.
- 2. Le suivi de la bonne réception des lots par l'assurance maladie est assuré par MédiClick.

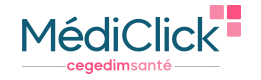

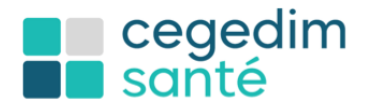

## Le paramétrage

#### Activer SCOR

La première étape consiste à activer l'usage du module SCOR. Cette étape n'est à réaliser qu'une seule fois. Voici la marche à suivre :

#### Recherche du module SCOR dans les paramètres de la FSE

| Anton Carlo PS<br>Line Carlo Vitalio<br>Neuvordia PSI                                                                                                    | RUTH & néo le 1407/1977(46 ans)                                                                                                    | a factor de constan                                                                                |                                                                                                    |                                                                                                    |                                                                     |
|----------------------------------------------------------------------------------------------------|----------------------------------------------------------------------------------------------------|----------------------------------------------------------------------------------------------------|----------------------------------------------------------------------------------------------------|----------------------------------------------------------------------------------------------------|---------------------------------------------------------------------|
| H2 Disputional<br>H2 Dispution<br>H2 Dispution<br>H2 Same Tare Wale Marvie aux actes compatibles comme la tabindateure (<br>Synchronisation de factures<br>Helhannisation<br>Factures et al. 161 | De Stag 1 tank (r (r)                                                                                                    | Préférences                                                                                        | Restercher un parasiètre 2                                                                                    |                                                                                                    |                                                                     |
| Tachana Suoi<br>Suchanaiden Du<br>Carlgueten<br>Monteuco<br>Agent hampe<br>Agent hampe                                                                                                    | Mantifass de Vitilité MERCEN RP20001<br>debin de N <sup>2</sup> Yan N <sup>2</sup> Lit<br>debin de Nobel Medice Industri<br>Gelier de Actor<br>Debin de Color Rigine<br>debin de Color Rigine | Gérevez Boreles Indiaeros<br>gelétexes de las tatisticas<br>as de las fandados e una<br>construit. | PARAMETRES OF MERALX Parametrise: les spliters du module JPSC >                                               | CESTION DES ACTES FAVORIS<br>Géneros actes fuerts, indicators et qualificatifs de la<br>elignese.                           | GISTION DES MODILES<br>Gierros motilies de tocurs.                  |
|                                                                                                    | Selan da Landace de Contenes<br>Galan de Landace de Contenes<br>Galan de Convention<br>Galan de Convention<br>Selan de Seland<br>Indépendent<br>Ada ya elifant                                |                                                                                                    | CESTION DESCONVENTIONS<br>Consultaz, evolfhet su/inportar des conventions.                                    | CESTION DESMÉDICINIS TRAJUNITS ET<br>PRESCRIPTORS<br>Oriener genera la lata de vas indécinie traillants et<br>prescriptions | OUSTION DES JOURS (Fairls<br>Définissed de jours finite gelofiques. |
|                                                                                                    |                                                                                                    |                                                                                                    | COSTICON DES CONTITUES<br>Conce la advassa math autoritais i vous envoyer des<br>rebes i jour de conventions. |                                                                                                    |                                                                     |
|                                                                                                    | er beter ett partetette                                                                                                    | recently                                                                                           | 3                                                                                                    | - 0 X                                                                                                    |                                                                     |
|                                                                                                    | Préférences and<br>Géneration dervies, industrieurs,<br>pérférences de Schucksfors su<br>pervinentes, la Mitratione - doit<br>provincement.                                                   | COULT SCOR<br>Anthras is mulais de successation des anternacions                                   |                                                                                                    | _                                                                                                    |                                                                     |

- 1. Ouvrez le menu SecuClick puis Configuration puis Identifiant xxx
- 2. Saisissez SCOR dans la barre de recherche
- 3. Cliquez sur MODULE SCOR

#### Paramétrage du module SCOR

| Gestion des paramètres                                                                                                    | 1                                                                                                    |                                                                                                    |                                                                                    | - 0 ×                                                                                                    |
|----------------------------------------------------------------------------------------------------|----------------------------------------------------------------------------------------------------|----------------------------------------------------------------------------------------------------|------------------------------------------------------------------------------------|----------------------------------------------------------------------------------------------------|
| Preferences > Paramètres généraux<br>Module de<br>scannérisation des<br>ordonnances (SCOR)                                                     | Activation du module SCOR                                                                                                    |                                                                                                    |                                                                                    |                                                                                                    |
| Paramétraz la scannérisation des<br>ordonnances                                                                                                | Colore de parantes      Artence - Province de texas      Artence - Province de texas      Artence de sacretriacion des adonances | Arthurstendumskop SCOR  PRANUET THES DO MODREE SCOR  Oral Architekture Annohel  SO 130003  This  Raine  Dathere Languadon Rouestine Matte Pyrelenge |                                                                                    | - 0 X                                                                                                    |
| Activation du module SCOR                                                                                                    |                                                                                                    | Guadeoope<br>Gwater                                                                                                    | Eimage doit être wa format jog et d'ur     Le quaité de l'image finaie (sporga) et | SIGNATURE DES CERFA<br>Signature envegistrie                                                                                                    |
| ARAMÈTRES DU MODULE SCO<br>Jate d'activation du module<br>09/01/2024 🖻                                                                         | 2                                                                                                    | ar to fur 15                                                                                                    | Vere oppose<br>Auer toller admittional<br>Aver part                                | A JOUTER/ MODIFIER VOTER: SICANTURE      Despine the three tables as thereas tages of averable 230-48 along 320-48 along 320-48 along 4.04 along 4.04 |
| Occitanie (Languedoc Roussilion-Mid-F<br>Utiliser FOCT pour Ferwol des flux<br>RÉATION AUTOMATIQUE DE D<br>Créer automatiguement le document S | OCUMENTS<br>COR cerfa pour les FSE dégradées                                                                                     | 3                                                                                                    |                                                                                    | Versegues<br>X Souwhold, Seg Pers<br>Safe<br>Enceptorer in Signature<br>4                                                                                                    |
| ÉLÉTRANSMISSION                                                                                                    | le utilisée pour les flux FSE                                                                                                    |                                                                                                    |                                                                                    | 5                                                                                                    |

- 1. Cochez la case Activation du module SCOR
- 2. Sélectionnez votre région
- 3. La case **Créer automatiquement le document SCOR cerfa pour les FSE dégradées** est cochée par défaut– Les FSE dégradées sont générées et transmises **sans signature du patient** à la caisse primaire
- 4. Insérez votre signature, préalablement enregistrée sur votre ordinateur
- 5. L'image doit être au format jpg et d'une taille approchante 210x48 pixels (taille du cadre de l'aperçu) cliquez sur **Parcourir** et recherchez le document contenant votre signature
- 6. Cliquez sur Enregistrer la signature

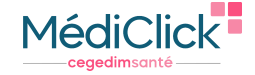

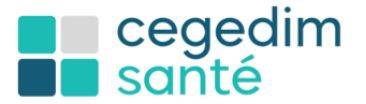

#### 7. Cliquez sur Enregistrer

| Activation du module SCOR                                                                              |                                                                                                    |
|----------------------------------------------------------------------------------------------------|----------------------------------------------------------------------------------------------------|
| PARAMÈTRES DU MODULE SCOR                                                                              | SIGNATURE DES CERFA                                                                                   |
| Date d'activation du module 09/01/2024                                                                 | Signature enregistre                                                                                  |
| Région<br>Occitanie (Languedoc Roussilon-Midi-Pyrénées)                                                | Supprimer la signature                                                                                |
| Utiliser I'OCT pour l'envoi des flux                                                                   | AJOUTER/MODIFIER VOTRE SIGNATURE                                                                      |
| CREATION AUTOMATIQUE DE DOCUMENTS  Créer automatiquement le document SCOR cerfs pour les FSE dégradées | La qualité de l'Image finale (perçu) est volontairement dégradée suite à la conversion au format SCOR |
| Créer automatiquement le document SCOR Ticket Vitale                                                   | Votre signature                                                                                       |
| TÉLÉTRANSMISSION                                                                                       | Aucun fichler selectionné Parcourir                                                                   |
| Utiliser une boite mail différente de celle utilisée pour les flux FSE                                 | Aero                                                                                                  |
|                                                                                                    | Enregistrer is signature                                                                              |
|                                                                                                    |                                                                                                    |
|                                                                                                    |                                                                                                    |
|                                                                                                    | Annuler les modifications Enregistrer                                                                 |

# Paramétrage d'un OCT

#### **Définition :**

Un **OCT** (Organisme Concentrateur Technique) est un organisme recevant des lots de Feuilles de Soins Électroniques (FSE) et des lots de Demandes de Remboursement Électroniques (DRE), créés par des Professionnels de Santé, afin de les transmettre aux organismes destinataires de l'Assurance Maladie.

#### Vous télétransmettez vos FSE avec :

- Une Boite mail : Laissez l'option « Utiliser l'OCT pour l'envoi des flux » décochée
- CEGEDIM (Santesurf) : Laissez l'option « Utiliser l'OCT pour l'envoi des flux » décochée car le paramétrage est automatique
- Un OCT externe à CEGEDIM : Cochez l'option « Utiliser l'OCT pour l'envoi des flux »

Cliquez sur Enregistrer pour valider votre paramétrage. Le module SCOR est actif !

# L'utilisation

#### Rattachement automatique du document

Effectuez votre feuille de soins dégradée dans Médiclick, à la validation le document **cerfa non signé** par le patient est directement intégré et visible dans le tableau de bord SCOR

La télétransmission de vos flux SCOR s'effectue en même temps que la télétransmission de vos feuilles de soins.

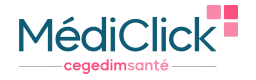

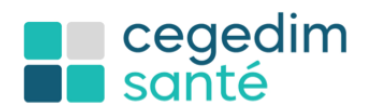

#### Suivi des télétransmissions

Pour suivre vos télétransmissions, rendez-vous dans le tableau de bord SCOR.

- 1. À partir de la fenêtre de télétransmission, cliquez sur Tableau de bord SCOR
- 2. À partir de la barre de Menu SécuClick puis Facturation et Suivi puis Tableau de bord SCOR

|                                                                | <ul> <li>0 ERREUR(5) C</li> </ul>       | DÉTECTÉE(S) LORS DE LA PRÉCÉDENTE TÉLÉTRANSME                                                                                                    | 3510N DU 01/12/20 | 023 Å 09:38:04 — |                                                   |                                                        |                           |                        |                                    |                      |                                                          |                              |                   |
|----------------------------------------------------------------|-----------------------------------------|----------------------------------------------------------------------------------------------------|-------------------|------------------|---------------------------------------------------|--------------------------------------------------------|---------------------------|------------------------|------------------------------------|----------------------|----------------------------------------------------------|------------------------------|-------------------|
| Télétransmission                                               | NOUVELLE TÉLÉT                          | RANSHISSION                                                                                                    |                   |                  |                                                   |                                                        |                           | SécuClick A propos     |                                    |                      |                                                          |                              |                   |
| Selectionnez les factures à transmettre                        | <ul> <li>Toutes les factures</li> </ul> |                                                                                                    |                   |                  |                                                   |                                                        |                           | Relire Carte Vitale    |                                    |                      |                                                          |                              |                   |
| puls envoyez etróceptionnez vos flux.                          | O Par période                           |                                                                                                    |                   |                  |                                                   |                                                        |                           | Novalle FSE            |                                    |                      | RUTH 🗣 née le 14/07/1977(-                               |                              |                   |
| Vous pouvez égirement visualiser le<br>rapport de la demiliera | Factures à tribiture                    | Factores en envel differe Decoments SCO la                                                                                                    |                   |                  |                                                   |                                                        |                           | FSE Désynchronisée     |                                    |                      | VINCI - Prénom utilise                                   |                              |                   |
| Exemplease de la bella mal                                     |                                         |                                                                                                    |                   |                  |                                                   |                                                        |                           | FSE Dégradée           |                                    |                      |                                                          |                              |                   |
|                                                                | Numbro                                  | Date Bendhicaine                                                                                                    |                   |                  | Montant                                           |                                                        |                           | FSE Sesam Sans Vitale  | (Réservé aux actes compatibles com | me la télémédecine ) |                                                          |                              |                   |
|                                                                |                                         |                                                                                                    |                   |                  |                                                   |                                                        |                           | Synchronisation des fa | ictures                            |                      |                                                          |                              |                   |
|                                                                |                                         |                                                                                                    |                   |                  |                                                   |                                                        |                           | Facturation et Suivi   |                                    |                      | Tableau de bord FSE                                      |                              |                   |
|                                                                |                                         |                                                                                                    |                   | $\odot$          |                                                   |                                                        |                           | Synchronisation TLA    |                                    | 2                    | Tableau de bord SCOR                                     |                              |                   |
|                                                                |                                         |                                                                                                    |                   | ×                |                                                   |                                                        |                           | Configuration          |                                    | ۷.                   | Pointer les retours Noemie                               |                              |                   |
|                                                                |                                         |                                                                                                    | Aucune            | ESE/DRE tres     | unhe.                                             |                                                        |                           | Maintenance            |                                    |                      | Gestion des retours                                      |                              |                   |
|                                                                |                                         |                                                                                                    |                   |                  |                                                   |                                                        |                           | PurgerThistorique      |                                    |                      | Accès Careweb                                            |                              |                   |
|                                                                |                                         |                                                                                                    |                   |                  |                                                   |                                                        |                           | A propos de SécuClick  | 1                                  |                      |                                                          |                              |                   |
|                                                                |                                         |                                                                                                    |                   |                  |                                                   |                                                        |                           |                        |                                    |                      |                                                          |                              |                   |
|                                                                |                                         |                                                                                                    |                   |                  |                                                   |                                                        |                           |                        |                                    |                      |                                                          |                              |                   |
|                                                                |                                         |                                                                                                    |                   |                  |                                                   |                                                        |                           |                        |                                    |                      |                                                          |                              |                   |
|                                                                |                                         |                                                                                                    |                   |                  |                                                   | _                                                      |                           |                        |                                    |                      |                                                          |                              |                   |
|                                                                |                                         |                                                                                                    |                   |                  |                                                   | 1                                                      |                           |                        |                                    |                      |                                                          |                              |                   |
|                                                                |                                         |                                                                                                    |                   |                  |                                                   | 1                                                      |                           | Nº lot FSE             | Nº facture                         |                      |                                                          |                              |                   |
|                                                                | Web links FRE                           |                                                                                                    |                   |                  |                                                   | Tableau de houi SCOR                                   | 2/2023 💼                  |                        |                                    |                      | Statuts 🛩                                                |                              |                   |
|                                                                |                                         |                                                                                                    |                   |                  | L                                                 |                                                        |                           |                        |                                    |                      |                                                          |                              |                   |
|                                                                |                                         | SCOR aux factures.                                                                                                    |                   |                  |                                                   |                                                        |                           |                        |                                    |                      |                                                          |                              |                   |
|                                                                |                                         | Vous pouvez également traiter les lots                                                                                                    | Liste de          | s factures SCO   | OR Visualisation des ret                          | ours Liste des lots en trai                            | tement manuel Liste des l | factures SCOR exclues  |                                    |                      |                                                          |                              |                   |
|                                                                |                                         | manuellement ou visualiser les retours                                                                                                    |                   |                  |                                                   |                                                        |                           |                        |                                    |                      |                                                          |                              |                   |
|                                                                |                                         | d'ARL.                                                                                                    | Nº Lot F!         | SE Etat          | Nº Facture                                        | Date facture                                           | Répéficiaira              |                        |                                    |                      |                                                          |                              |                   |
|                                                                |                                         |                                                                                                    |                   |                  |                                                   |                                                        |                           |                        | Documents                          |                      |                                                          |                              |                   |
|                                                                |                                         |                                                                                                    |                   |                  |                                                   |                                                        |                           |                        | Documents                          |                      |                                                          |                              |                   |
|                                                                |                                         | Lègende du statut des documents                                                                                                    |                   |                  | 00000045                                          | 01/12/2023                                             | DE VINCI R                | uth                    | Cocuments                          |                      |                                                          | ľ                            | Θ                 |
|                                                                |                                         | Document associé à la facture                                                                                                    |                   |                  | 00000045                                          | 01/12/2023                                             | DE VINCI R                | uth                    | Cocuments                          |                      |                                                          | 1                            | Θ                 |
|                                                                |                                         | Document associé à la facture                                                                                                    | ٦                 |                  | 000000045                                         | 01/12/2023                                             | DE VINCI R                | uth                    | @ FSNC                             |                      |                                                          | /                            | Θ                 |
|                                                                |                                         | Document associé à la facture                                                                                                    | 7                 |                  | 000000045                                         | 01/12/2023                                             | DE VINCI R                | uth                    | Documents                          | Verse                | 11                                                       | /                            | Θ                 |
|                                                                |                                         | Document associé à la facture     Lot envoyé, attente de l'ARL                                                                                                    |                   |                  | 00000045                                          | 01/12/2023                                             | DE VINCI R                | uth                    | Cocuments                          | Visua                | lisez et modifiez                                        | e docum                      | ⊖<br>             |
|                                                                |                                         | Document associé à la facture     Lot envoyé, attente de l'ARL                                                                                                    |                   |                  | 00000045                                          | 01/12/2023                                             | DE VINCI Ra               | uth                    | Cocuments                          | Visua<br>transmit    | lisez et modifiez<br>t à la caisse prima                 | e docum                      | ⊖<br>ent<br>quant |
|                                                                |                                         | Document associé à la facture     Lot envoyé, attente de l'ARL     Lot traité manuellement                                                                                                    |                   |                  | 00000045                                          | 01/12/2023                                             | DE VINCI R                | uth                    | Cocuments                          | Visua<br>transmit    | lisez et modifiez<br>t à la caisse prima<br>sur le cravo | e docum<br>aire en cli       | ⊖<br>ent<br>quant |
|                                                                |                                         | Cegende du statut des documents                                                                                                    |                   | Lé               | ooooooos<br>gende définissant                     | 01/12/2023<br>t le statut des                          | DE VINCI R                | uth                    | Documents                          | Visua<br>transmit    | lisez et modifiez<br>t à la caisse prima<br>sur le crayo | e docum<br>aire en cli<br>n  | ⊖<br>ent<br>quant |
|                                                                |                                         | Legende du statut des documents      Document associé à la facture      Lot envoyé, attente de l'ARL      Lot traité manuellement      Lot accepté suite à un ARL                                                                                                    |                   | Léj              | coccoss<br>gende définissant<br>cuments repris da | 01/12/2023                                             | DE VINCI R                | uth                    | Cocurrents                         | Visua<br>transmit    | lisez et modifiez<br>t à la caisse prima<br>sur le crayo | e docum<br>aire en cli<br>n  | ⊖<br>ent<br>quant |
|                                                                |                                         | Legende du statut des documents  Document associé à la facture  Lot envoyé, attente de l'ARL  Lot traité manuellement  Lot accepté suite à un ARL positif                                                                                                    |                   | Léj<br>doi       | gende définissant<br>cuments repris da            | 01/12/2023<br>t le statut des<br>ans la colonne        | DEVINCIR                  | uth                    | Documents                          | Visua<br>transmit    | lisez et modifiez<br>t à la caisse prima<br>sur le crayo | e docum<br>aire en cli<br>n  | ⊖<br>ent<br>quant |
|                                                                |                                         | Logende du stabut des documents  Document associé à la facture  Lot envoyé, attente de l'ARL  Lot traité manuellement  Lot traité manuellement  Lot accepté suite à un ARL positif                                                                                                    |                   | Léj<br>do        | gende définissant<br>cuments repris da<br>Documer | 01/12/2023<br>t le statut des<br>ans la colonne<br>nts | DEVINCIR                  | uth                    | Documents                          | Visua<br>transmit    | lisez et modifiez<br>t à la caisse prima<br>sur le crayo | e docum<br>aire en cli<br>n  | ⊖<br>ent<br>quant |
|                                                                |                                         | Legende di si statut des documents Document associé à la facture  Lot envoyé, attente de l'ABL  Lot traité manuellement  Lot accepte suite à un ABL  Aremision suite à un rejet ou                                                                                                    |                   | Léi<br>doi       | gende définissant<br>cuments repris da<br>Documer | 01/12/2023<br>t le statut des<br>ans la colonne<br>nts | DE VINCI R                | uth                    | Documents                          | Visua<br>transmit    | lisez et modifiez<br>t à la caisse prima<br>sur le crayo | e docum<br>aire en cli<br>n  | ⊖<br>ent<br>quant |
|                                                                |                                         | Logence de sustait des documents     Document associé à la facture     Cor enroyé, attente de I/ARL     Cot enroyé, attente de I/ARL     Cot traité manuellement     Cot accepté suite à un ARL     positif     Cot accepté suite à un ARL     positif                                                                                      |                   | Léj<br>doo       | gende définissant<br>cuments repris da<br>Documer | 01/12/2023<br>t le statut des<br>ans la colonne<br>nts | DEVINCIR                  | uth                    | Cournets                           | Visua<br>transmit    | lisez et modifiez<br>t à la caisse prima<br>sur le crayo | e docum<br>aire en cli<br>n  | ⊖<br>ent<br>quant |
|                                                                |                                         | Legende du statut des documents Document associé à la facture  Lot envoyé, attente de l'ARL  Lot envoyé, attente de l'ARL  Lot accepté suite à un ARL positif  Lot accepté suite à un rejet ou un ARL négatif                                                                                                    |                   | Lég<br>doo       | gende définissant<br>cuments repris da<br>Documer | 01/12/2023<br>t le statut des<br>ans la colonne<br>nts | DE VINCI R                | uth                    | Cocuments                          | Visua<br>transmit    | lisez et modifiez<br>t à la caisse prim<br>sur le crayo  | e docum<br>aire en cli<br>n  | ⊖<br>ent<br>quant |
|                                                                |                                         | Los parte de substit de documentes     Document associé à la functure     Concernent associé à la functure     Concernent associé à la functure     Concernent de la functure     Los transfer de la functure     Los transfer de la functure     Los transfer de la functure     Los transfer de la functure     Concernent de la functure |                   | Léj<br>doo       | gende définissant<br>cuments repris da<br>Documer | otrizizoza<br>t le statut des<br>ans la colonne<br>nts | DE VINCI R                | uth                    | Cocuments                          | Visua<br>transmit    | lisez et modifiez<br>t à la caisse prima<br>sur le crayo | e docum<br>aire en cli<br>n  | ⊖<br>ent<br>quant |
|                                                                |                                         | Compared association     Compared association     Compared association     Compared association     Compared association     Compared association     Compared association     Compared association     Compared association     Compared association                                                                                       |                   | Léj<br>doo       | gende définissant<br>cuments repris da<br>Documer | ouriz/2023<br>t le statut des<br>ans la colonne<br>nts | DE VINCI R                | uth                    | Cocuments                          | Visua<br>transmit    | lisez et modifiez<br>t à la caisse prim<br>sur le crayo  | e docum<br>aire en clie<br>n | ⊖<br>quant        |

Visualisez l'état de votre télétransmission SCOR et effectuez les traitements nécessaires si besoin en fonction du statut du document.

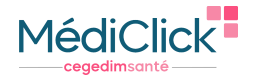